Motores | Automação | Energia | Transmissão & Distribuição | Tintas

# Software

WSCAN

Manual do Usuário

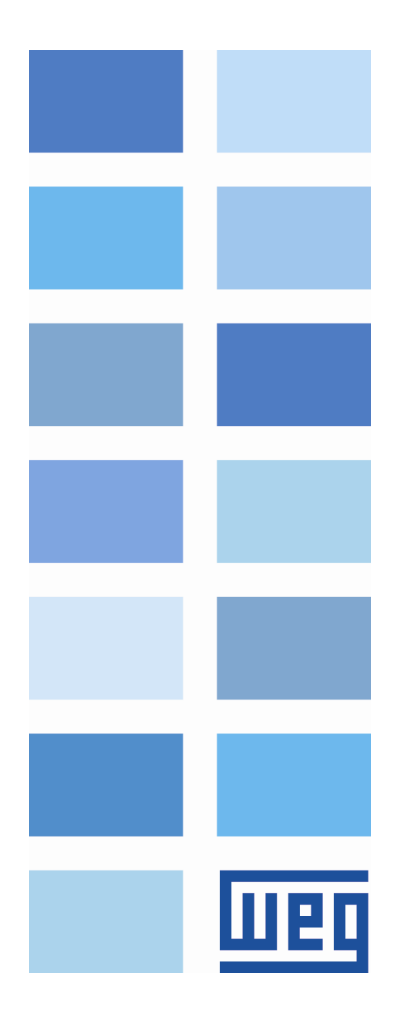

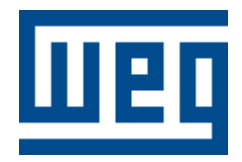

### Manual do Usuário

Série: WSCAN V2.0X

Idioma: Português

Data de Publicação: 11/2010

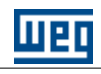

# Índice

|           |                                              | 0  |
|-----------|----------------------------------------------|----|
| Parte I   | Informações Gerais                           | 6  |
| 1         | Sobre o manual                               | 6  |
| 2         | O que é o WSCAN                              | 6  |
| 3         | Abreviações e definições                     | 6  |
| 4         | Representação numérica                       | 7  |
| 5         | Documentos                                   | 7  |
| 6         | Principais características WSCAN             | 7  |
| Parte II  | Introdução ao protocolo CANopen              | 7  |
| 1         | CAN                                          | 7  |
| 2         | Frame de dados                               | 8  |
| 3         | Frame remoto                                 | 8  |
| 4         | Acesso a rede                                | 8  |
| 5         | Controle de erros                            | 8  |
| 6         | CAN e CANopen                                | 9  |
| 7         | Características da rede CANopen              | 9  |
| 8         | Meio físico                                  | 9  |
| 9         | Endereço na rede CANopen                     | 9  |
| 10        | Acesso aos dados                             | 10 |
| 11        | Transmissão de dados                         | 10 |
| 12        | Objetos responsáveis pela comunicação - COBs | 10 |
| 13        | COB-ID                                       | 11 |
| 14        | Arquivo EDS                                  | 12 |
| Parte III | Software WSCAN                               | 12 |
| 1         | Executando o software WSCAN                  | 12 |
| 2         | Janela principal                             | 14 |
| 3         | Menu principal                               | 14 |
| 4         | Barra de botões                              | 15 |
| 5         | Device Tree                                  | 16 |
| 6         | Log Window                                   | 16 |
| 7         | Rede CANopen                                 | 17 |
| 8         | Configurando uma nova rede                   | 17 |
| 9         | Configurando o mestre                        | 19 |
|           | Configurando o mestre                        | 19 |
|           | NMT                                          | 20 |

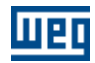

|    | PRODUTOR SYNC                                       | 20 |
|----|-----------------------------------------------------|----|
|    | SDO                                                 | 21 |
|    | PRODUTOR HEARTBEAT                                  | 22 |
|    | FOLLOW                                              | 24 |
| 10 | Configurando os escravos                            | 25 |
|    | Configurando os escravos                            | 25 |
|    | NMT                                                 | 26 |
|    | NODE GUARDING                                       | 26 |
|    | PRODUTOR HEARTBEAT                                  | 27 |
|    | ЕМСҮ                                                | 28 |
|    | SAVE/RESTORE                                        | 31 |
|    | FOLLOW                                              | 32 |
| 11 | Dicionário de objetos do escravo                    | 33 |
|    | Dicionário de objetos do escravo                    | 33 |
|    | Lista de objetos                                    | 33 |
|    | Informações do objeto                               | 34 |
|    | Alterando a base numérica                           | 35 |
|    | Alterando o valor de objetos                        | 36 |
| 12 | Configuração de PDOs do mestre/escravos             | 36 |
|    | Configuração de PDOs do mestre/escravos             | 36 |
|    | Lista de PDOs                                       | 37 |
|    | Parâmetros de comunicação do PDO                    | 38 |
|    | Mapeamento de objetos no PDO                        | 40 |
| 13 | Visualizador/configurador de conexões entre PDOs    | 41 |
|    | Visualizador/configurador de conexões entre PDOs    | 41 |
|    | Procedimento para efetuar uma conexão entre PDOs    |    |
|    | Procedimento para efetuar uma conexão entre PDOs    | 41 |
|    | Selecionando o produtor (TxPDO)                     | 42 |
|    | Selecionando o consumidor (RxPDO)                   | 43 |
|    | Conectando o produtor (TxPDO) ao consumidor (RxPDO) | 45 |
|    | Conectado objetos de tamanho diferentes             | 46 |
|    | Listando as conexões                                | 48 |
| 14 | Configuração da rede                                | 48 |
|    | Gerar configuração                                  | 48 |
|    | Transmitir configuração                             |    |
|    | Monitoração online                                  | 49 |
| 15 | Interface com a programação ladder                  | 52 |
|    | Interface com a programação ladder                  | 52 |
|    | Mapeamento de memória de I/O                        |    |
|    | Palavras de comando e estado da comunicação         | 53 |
|    | Palavras de comando e estado da comunicação         | 53 |
|    | Estado da comunicação CANopen                       | 54 |
|    | Estado do escravo CANopen                           | 55 |
|    | Controle da comunicação CANopen                     | 56 |
|    | Endereço do escravo destino                         | 56 |
|    | Bloco ladder (SDO)                                  | 56 |
| 16 | Exemplo de configuração de rede                     | 57 |
|    | Introdução                                          | 57 |
|    | Configuração mestre (PLC2)                          | 57 |
|    | Configuração do escravo (SCA-05)                    | 57 |
|    | PDOs do mestre (PLC2)                               | 57 |
|    |                                                     | EO |

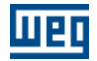

|    |                                                  | Conteúdo | 5  |
|----|--------------------------------------------------|----------|----|
|    | Conexões PDOs                                    |          |    |
|    | Leitura do status do escravo no ladder do mestre |          | 62 |
|    | Comando do escravo no ladder do mestre           |          | 63 |
| 17 | Exemplo de configuração follow CANopen           |          | 63 |
|    | Introdução                                       |          | 63 |
|    | Configuração WSCAN                               |          | 64 |
|    | Configuração WLP                                 |          | 67 |
|    | Parametrização CFW11 e PLC11                     |          | 67 |

### Índice

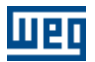

### 1 Informações Gerais

#### 1.1 Sobre o manual

Este manual fornece a descrição necessária para a operação do software WSCAN e dos mestres de rede CANopen desenvolvidos pela WEG. Este manual deve ser utilizado em conjunto com manual do software WLP e do cartão mestre de rede CANopen.

Veja também : O que é o WSCAN Abreviações e definições 6 Representação numérica 7 Documentos 7 Principais características WSCAN 7 CAN 7 Executando o software WSCAN 12 Janela principal 14 Menu principal 14 Barra de botões 15 Device Tree 16 Log window 16 Rede CANopen 17 Configurando uma nova rede 17 Configurando o mestre 19 Configurando os escravos 25 Dicionário de objetos do escravo 33 Configuração de PDOs do mestre/escravos 36 Visualizador/configurador de conexões entre PDOs 41 Gerar configuração 48 Transmitir configuração 49 Monitoração online 49 Interface com a programação ladder 52 Exemplo de configuração de rede 57 Exemplo de configuração follow CANopen 63

#### 1.2 O que é o WSCAN

O WSCAN "Weg Software CANopen Config" é um software para ambiente Windows utilizado para a configuração e programação dos mestres de rede CANopen desenvolvidos pela WEG.

#### 1.3 Abreviações e definições

| CAN    | Controller Area Network                            |
|--------|----------------------------------------------------|
| CiA    | CAN in Automation                                  |
| COB    | Communication Object                               |
| COB-ID | Communication Object Identifier                    |
| SDO    | Service Data Object                                |
| PDO    | Process Data Object                                |
| RPDO   | Receive PDO                                        |
| TPDO   | Transmit PDO                                       |
| NMT    | Network Management Object                          |
| ASCII  | American Standard Code for Information Interchange |
| ro     | Read only (somente leitura)                        |
| rw     | Read/write (leitura e escrita)                     |
|        |                                                    |

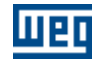

#### 1.4 Representação numérica

Números decimais são representados através de dígitos sem sufixo. Números hexadecimais são representados com a letra 'h' depois do número.

#### 1.5 Documentos

| Documento                                                 | Versão | Fonte |
|-----------------------------------------------------------|--------|-------|
| CAN Specification                                         | 2.0    | CiA   |
| CiA DS 301                                                | 4.02   | CiA   |
| CANopen Application Layer and Communication Profile       |        |       |
| CiA DS 302                                                | 3.2.1  | CiA   |
| Framework for CANopen Managers and Programmable           |        |       |
| CANopen Devices                                           |        |       |
| CiA DS 405                                                | 2.0    | CiA   |
| Interface and Device Profile for IEC 61131-3 Programmable |        |       |
| Devices                                                   |        |       |
| CiA DRP 303-1                                             | 1.1.1  | CiA   |
| Cabling and Connector Pin Assignment                      |        |       |
| CiA DSP 306                                               | 1.1    | CiA   |
| Electronic Data Sheet Specification for CANopen           |        |       |

#### 1.6 Principais características WSCAN

- Montagem da rede através de ambiente gráfico.

- Configuração da rede através de caixas de diálogos.

- Transferência da configuração através da porta serial ou USB do PC.

- Possibilidade de configurar a<u>té</u>  $25^{(1)}$ <sup>7</sup> dispositivos escravos da rede <u>C</u>ANopen.

- Configuração de até  $1600^{(2)}$  pontos digitais de entrada e  $1600^{(2)}$  pontos digitais de saída.

- Monitoração on-line do estado da rede e possíveis erros de comunicação.

<sup>(1)</sup> 8 para PLC2 e 25 para PLC11-01

<sup>(2)</sup> 512 para PLC2 e 1600 para PLC11-01

#### 2 Introdução ao protocolo CANopen

#### 2.1 CAN

A rede CANopen é uma rede baseada em CAN, ou seja utiliza telegramas CAN para troca de dados na rede.

O protocolo CAN é um protocolo de comunicação serial que descreve os serviços da camada 2 do modelo ISO/OSI (camada de enlace de dados). Nesta camada, são definidos os diferentes tipos de telegramas (frames), a forma de detecção de erros, validação e arbitragem de mensagens.

#### NOTA !

Na especificação do protocolo CAN, é referenciada a norma ISO 11898 como definição da camada 1 deste modelo (camada física)

Veja também : Frame de dados 8 Frame remoto 8 Acesso a rede 8 Controle de erros 8 CAN e CANopen 9 Características da rede CANopen 9 Meio físico 9 Endereço na rede CANopen 9 Acesso aos dados 10 Transmissão de dados 10 Objetos responsáveis pela comunicação - COBs 10 COB-ID 11 Arquivo EDS 12

#### 2.2 Frame de dados

Os dados em uma rede CAN são transmitidos através de um frame (telegrama) de dados. Este tipo de frame é composto basicamente por um campo identificador de 11 bits (arbitration field) e um campo de dados (data field), que pode conter até 8 bytes de dados.

| Identificador | 8 bytes de dados |        |        |        |        |        |        |        |
|---------------|------------------|--------|--------|--------|--------|--------|--------|--------|
| 11 bits       | byte 0           | byte 1 | byte 2 | byte 3 | byte 4 | byte 5 | byte 6 | byte 7 |

#### NOTA !

A especificação CAN 2.0 define dois tipos de frames de dados: *standard* (11bits) e *extended* (29 bits). Para o protocolo CANopen do mestre WEG de rede, somente frames *standard* são aceitos (11 bits).

#### 2.3 Frame remoto

Além do frame de dados, existe também o frame remoto (RTR frame). Este tipo de frame não possui campo de dados, apenas o identificador. Ele funciona como uma requisição para que outro dispositivo da rede transmita o frame de dados desejado.

#### 2.4 Acesso a rede

Em uma rede CAN, qualquer elemento da rede pode tentar transmitir um frame para a rede em um determinado instante. Caso dois elementos tentem acessar a rede ao mesmo tempo, conseguirá transmitir aquele que enviar a mensagem mais prioritária. A prioridade da mensagem é definida pelo identificador do frame CAN, sendo que quanto menor o valor deste identificador, maior será a prioridade da mensagem. Conseqüentemente o telegrama com o identificador 0 (zero) corresponde ao telegrama mais prioritário.

#### 2.5 Controle de erros

A especificação CAN define diversos mecanismos para controle de erros, o que a torna uma rede muito confiável e com um índice muito baixo de erros de transmissão que não são detectados. Cada dispositivo da rede deve ser capaz de identificar a ocorrência destes erros, e informar os demais elementos que um erro foi detectado.

Um dispositivo da rede CAN possui contadores internos que são incrementados toda vez que um erro de transmissão ou recepção for detectado, e decrementado quando um telegrama é enviado ou recebido com sucesso. Caso ocorra uma quantidade considerável de erros, o dispositivo pode ser levado para os

8

seguintes estados:

- Warning: quando esse contador passa de um determinado limite, o dispositivo entra no estado de *warning*, significando a ocorrência de uma elevada taxa de erros.

- Error Passive: quando este valor ultrapassa um limite maior, ele entra no estado de *error passive*, onde ele para de atuar na rede ao detectar que um outro dispositivo enviou um telegrama com erro.

- Bus Off : por último, temos o estado de *bus off*, no qual o dispositivo não irá mais enviar ou receber telegramas.

#### 2.6 CAN e CANopen

Somente a definição de como detectar erros, criar e transmitir um frame não é suficiente para definir o significado para os dados que são enviados via rede. É necessário que haja uma especificação que indique como o identificador e os dados sejam montados e como as informações sejam trocadas. Desta forma os elementos da rede podem interpretar corretamente os dados que são transmitidos. Neste sentido, a especificação CANopen define justamente como trocar dados entre os equipamentos e como cada dispositivo deve interpretar estes dados.

Existem diversos outros protocolos baseados em CAN, como DeviceNet, J1939, etc., que também utilizam frames CAN para a comunicação. Porém estes protocolos não podem operar em conjunto na mesma rede.

#### 2.7 Características da rede CANopen

Por utilizar um barramento CAN como forma de transmissão de telegramas, todos os dispositivos da rede CANopen têm os mesmos direitos de acesso à rede, onde a prioridade do identificador é responsável por resolver problemas de conflito quando acessos simultâneos ocorrem. Isto traz o benefício de possibilitar a comunicação direta entre escravos da rede, além do fato de que os dados podem ser disponibilizados de maneira otimizada, sem a necessidade de um mestre que controle toda a comunicação, fazendo acesso cíclico a todos os dispositivos da rede para atualização dos dados.

Outra característica importante é a utilização do modelo produtor / consumidor para a transmissão de dados. Isto significar dizer que uma mensagem que trafega na rede não possui um endereço fixo na rede como destino. Esta mensagem possui um identificador que indica qual o dado que ela está transportando. Qualquer elemento da rede que necessite utilizar desta informação para a sua lógica de operação, poderá consumi-la, e portanto uma mesma mensagem pode ser utilizada por vários elementos da rede ao mesmo tempo.

#### 2.8 Meio físico

O meio físico para a transmissão de sinais em uma rede CANopen é especificado pela norma ISO 11898. Ela define como barramento de transmissão, um par trançado com sinal elétrico diferencial.

O mestre de rede CANopen utiliza um circuito de interface com a rede isolado com alimentação externa. O componente responsável pela transmissão e recepção de sinais é denominado transceiver, que obedece ao especificado pela ISO 11898.

#### 2.9 Endereço na rede CANopen

Toda a rede CANopen deve possuir um mestre, responsável por serviços de gerenciamento da rede, e também pode possuir um conjunto de até 127 escravos. Cada dispositivo da rede também pode ser chamado de nó. Todo escravo em uma rede CANopen é identificado na rede através de seu endereço, ou Node-ID, que deve ser único para cada escravo da rede, e pode variar de 1 até 127.

Para o mestre de rede CANopen WEG, será possível no máximo 8 escravos sendo endereçados de 1 até 63.

#### 2.10 Acesso aos dados

Cada escravo da rede CANopen possui uma lista, denominada dicionário de objetos, que contém todos os dados que são acessíveis via rede. Cada objeto desta lista é identificado através de um índice, e durante a configuração do equipamento e troca de mensagens, este índice é utilizado para identificar o que está sendo transmitido.

Uma descrição mais detalhada de como o dicionário de objetos está estruturado é fornecida no anexo I.

#### 2.11 Transmissão de dados

A transmissão de dados numéricos através de telegramas CANopen é feita utilizando a representação hexadecimal do número, e enviando o byte menos significativo do dado primeiro.

Exemplo: transmissão de um inteiro com sinal de 32 bits (12345678h = 305419896 decimal), mais um inteiro com sinal de 16 bits (FF00h = -256 decimal), em um frame CAN.

| Identificador | 6 bytes de dados |                             |         |         |        |        |
|---------------|------------------|-----------------------------|---------|---------|--------|--------|
| 11 bits       |                  | Inteiro                     | Inteiro | 16 bits |        |        |
|               | byte 0           | byte 0 byte 1 byte 2 byte 3 |         |         | byte 4 | Byte 5 |
|               | 78h              | 56h                         | 34h     | 12h     | 00h    | FFh    |

#### 2.12 Objetos responsáveis pela comunicação - COBs

Existe um determinado conjunto de objetos que são responsáveis pela comunicação entre os dispositivos da rede. Estes objetos estão divididos de acordo com os tipos de dados e a forma como são enviados ou recebidos por um dispositivo. O mestre de rede CANopen suporta os seguintes objetos de comunicação (COBs):

| Tipo de Objeto      | Descrição                                                            |
|---------------------|----------------------------------------------------------------------|
| Service Data Object | Os SDOs são objetos responsáveis pelo acesso direto ao dicionário    |
| (SDO)               | de objetos de um dispositivo. Através de mensagens utilizando os     |
|                     | SDOs, é possível indicar explicitamente (através do índice do        |
|                     | objeto), qual o dado que está sendo manipulado. Existem dois         |
|                     | tipos de SDOs: Cliente SDO, responsável por fazer uma requisição     |
|                     | leitura ou escrita para um dispositivo da rede, e o Servidor SDO,    |
|                     | responsável por atender esta requisição.                             |
|                     | Como os SDOs são utilizados geralmente para configuração de um       |
|                     | nó da rede, são menos prioritários que outros tipos de mensagens.    |
| Process Data Object | Os PDOs são utilizados para acessar dados do equipamento sem a       |
| (PDO)               | necessidade de indicar explicitamente qual o objeto do dicionário    |
|                     | está sendo acessado. Para isso, é necessário configurar              |
|                     | previamente quais os dados que o PDO estará transmitindo             |
|                     | (mapeamento dos dados). Também existem dois tipos de PDUs:           |
|                     | PDU de recepção e PDU de transmissão.                                |
|                     | PDUs usualmente sao utilizados para transmissao e recepção de        |
|                     | dados dunizados durante a operação do dispositivo, e por isso são    |
|                     | mais prioritarios que os SDOs.                                       |
| Emergency Object    | Este objeto é recooncável pelo envio de mensagens para indicar       |
| (FMCV)              | a ocorrência de erros no disnositivo. Quando um erro ocorre em       |
|                     | um determinado dispositivo (Produtor FMCY), este node enviar         |
|                     | uma mensagem nara a rede. Caso algum dispositivo da rede esteja      |
|                     | monitorando esta mensagem (Consumidor EMCY), é possível              |
|                     | programar para que uma ação seja tomada (desabilitar demais          |
|                     | dispositivos da rede, reset de erros, etc.).                         |
| Synchronization     | Na rede CANopen é possível programar um dispositivo (Produtor        |
| Object              | SYNC) para enviar, periodicamente, uma mensagem de                   |
| (SÝNC)              | sincronização para todos os dispositivos da rede. Estes dispositivos |
|                     | (Consumidores SYNC) podem então, por exemplo, enviar um              |
|                     | determinado dado que necessita ser disponibilizado                   |
|                     | perio dicamente.                                                     |
| Network             | Toda a rede CANopen precisa ter um mestre que controle os            |
| Management          | demais dispositivos da rede (escravos). Este mestre será             |
| (NMT)               | responsável por um conjunto de serviços que controlam a              |
|                     | comunicação dos escravos e seu estado na rede CANopen. Os            |
|                     | escravos são responsáveis por receber os comandos enviados pelo      |
|                     | mestre e executar as ações solicitadas.                              |
|                     | Então, o objeto NMT permite ao mestre executar esse                  |
|                     | gerenciamento da rede.                                               |

Toda a comunicação do dispositivo com a rede é feita utilizando estes objetos, e os dados que podem ser acessados são os existentes no dicionário de objetos do dispositivo.

#### 2.13 COB-ID

Um telegrama da rede CANopen sempre é transmitido por um objeto de comunicação (COB). Todo COB possui um identificador que indica o tipo de dado que está sendo transportado. Este identificador, chamado de COB-ID, possui um tamanho de 11 bits, e é transmitido no campo identificador de um telegrama CAN. Ele pode ser subdividido em duas partes:

| Código da Função |       |       |       |       |       | End   | ereço d | lo nó |       |       |
|------------------|-------|-------|-------|-------|-------|-------|---------|-------|-------|-------|
| bit 10           | bit 9 | bit 8 | bit 7 | bit 6 | bit 5 | bit 4 | bit 3   | bit 2 | bit 1 | bit 0 |

- Código da função: indica o tipo de objeto que está sendo transmitido.

- Endereço do nó: indica com qual dispositivo da rede o telegrama está vinculado.

A seguir é apresentada uma tabela com os valores padrão para os diferentes objetos de comunicação disponíveis nos dispositivos. É necessário observar que o valor padrão do objeto depende do endereço do escravo, com exceção dos COB-IDs para NMT e SYNC, que são comuns para todos os elementos da rede. Estes valores também podem ser alterados durante a etapa de configuração do dispositivo.

| COB               | Código da Função | COB-ID Resultante         |
|-------------------|------------------|---------------------------|
|                   | (bits 10 - 7)    | (função + endereço)       |
| NMT               | 0000             | 0                         |
| SYNC              | 0001             | 128 (80h)                 |
| EMCY              | 0001             | 129 - 255 (81h - FFh)     |
| PDO1 (tx)         | 0011             | 385 - 511 (181h - 1FFh)   |
| PDO1 (rx)         | 0100             | 513 - 639 (201h - 27Fh)   |
| PDO2 (tx)         | 0101             | 641 - 767 (281h - 2FFh)   |
| PDO2 (rx)         | 0110             | 769 - 895 (301h - 37Fh)   |
| PDO3 (tx)         | 0111             | 897 - 1023 (381h - 3FFh)  |
| PDO3 (rx)         | 1000             | 1025 - 1151 (401h - 47Fh) |
| PDO4 (tx)         | 1001             | 1153 - 1279 (481h - 4FFh) |
| PDO4 (rx)         | 1010             | 1281 - 1407 (501h - 57Fh) |
| SDO (tx)          | 1011             | 1409 - 1535 (581h - 5FFh) |
| SDO (rx)          | 1100             | 1537 - 1663 (601h - 67Fh) |
| NMT Error Control | 1110             | 1793 - 1919 (701h - 77Fh) |

#### 2.14 Arquivo EDS

Cada dispositivo em uma rede CANopen possui um arquivo de configuração EDS, que contém diversas informações sobre o funcionamento do dispositivo na rede CANopen, bem como a descrição de todos os objetos existentes para comunicação. Em geral este arquivo é utilizado por um mestre ou software de configuração, para programação dos dispositivos presentes na rede CANopen.

### 3 Software WSCAN

#### 3.1 Executando o software WSCAN

O software WSCAN pode ser executado de duas maneiras:

1ª - Através do software WLP pelo menu ferramentas opção CANopen ou pelas teclas de atalho Shift+F11.

| Ferramentas          |           |
|----------------------|-----------|
| Tabela de Parâmetros | F10       |
| Fieldbus             | F11       |
| CANopen              | Shift+F11 |

#### NOTA!

A função CANopen mestre está disponível apenas para o cartão PLC2 versão 1.30 ou superior.

Ao executar o software WSCAN a partir do WLP o mesmo criará/abrirá um arquivo de configuração da rede CANopen com o mesmo nome do projeto corrente do WLP, este arquivo estará armazenado dentro da pasta do projeto em questão.

2ª - Através do atalho criado no menu iniciar do Windows.

| <b>G</b> | Weg                                                                                                    |                    | WLP v4.01                        | • | 1          |             |
|----------|----------------------------------------------------------------------------------------------------|--------------------|----------------------------------|---|------------|-------------|
| _        |                                                                                                    | 6                  | WLP V4.20                        | • |            |             |
|          |                                                                                                    | 6                  | WLP V5.00                        | • |            |             |
|          |                                                                                                    | <b>G</b>           | WLP V6.00                        | • | 0          | Ajuda       |
|          |                                                                                                    |                    |                                  |   | 0          | Help        |
|          |                                                                                                    |                    |                                  |   | L          | WLP V6.00   |
|          |                                                                                                    |                    |                                  |   | WSC<br>E N | WSCAN V1.00 |
|          |                                                                                                    |                    |                                  |   |            |             |
|          | Veja também :                                                                                                    |                    |                                  |   |            |             |
|          | Janela principal 14                                                                                                    |                    |                                  |   |            |             |
|          | Barra de botões 15                                                                                                    |                    |                                  |   |            |             |
|          | Device Tree 16                                                                                                    |                    |                                  |   |            |             |
|          | Log window 16                                                                                                    |                    |                                  |   |            |             |
|          | Rede CANopen 17                                                                                                    |                    |                                  |   |            |             |
|          | Configurando uma nova rede 17                                                                                                    |                    |                                  |   |            |             |
|          | Configurando o mestre 19                                                                                                    |                    |                                  |   |            |             |
|          | Configurando os escravos 25                                                                                                    |                    |                                  |   |            |             |
|          | Dicionário de objetos do escravo                                                                                                    |                    | _                                |   |            |             |
|          | Configuração de PDOs do mestre/escr                                                                                                    | avos               | 36                               |   |            |             |
|          | Visualizador/configurador de conexõe                                                                                                    | s en               | t <u>re PDOs</u> 41              |   |            |             |
|          | <u>Gerar configuração</u> 48                                                                                                    |                    |                                  |   |            |             |
|          | Transmitir configuração                                                                                                    |                    |                                  |   |            |             |
|          | Monitoração online 49                                                                                                    | _                  |                                  |   |            |             |
|          | Interface com a programação ladder 5                                                                                                    | i2]                |                                  |   |            |             |
|          | Exemplo de configuração de rede                                                                                                    |                    |                                  |   |            |             |
|          | Configuração de PDOs do mestre/escr<br>Visualizador/configurador de conexõe<br>Gerar configuração 48<br>Transmitir configuração 48<br>Monitoração online 49<br>Interface com a programação ladder 57 | avos<br>es en<br>2 | ຼີ 36ີ<br>t <u>re PDOs</u> [41ີ] |   |            |             |

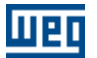

#### 3.2 Janela principal

A janela principal do software WSCAN tem as seguintes características:

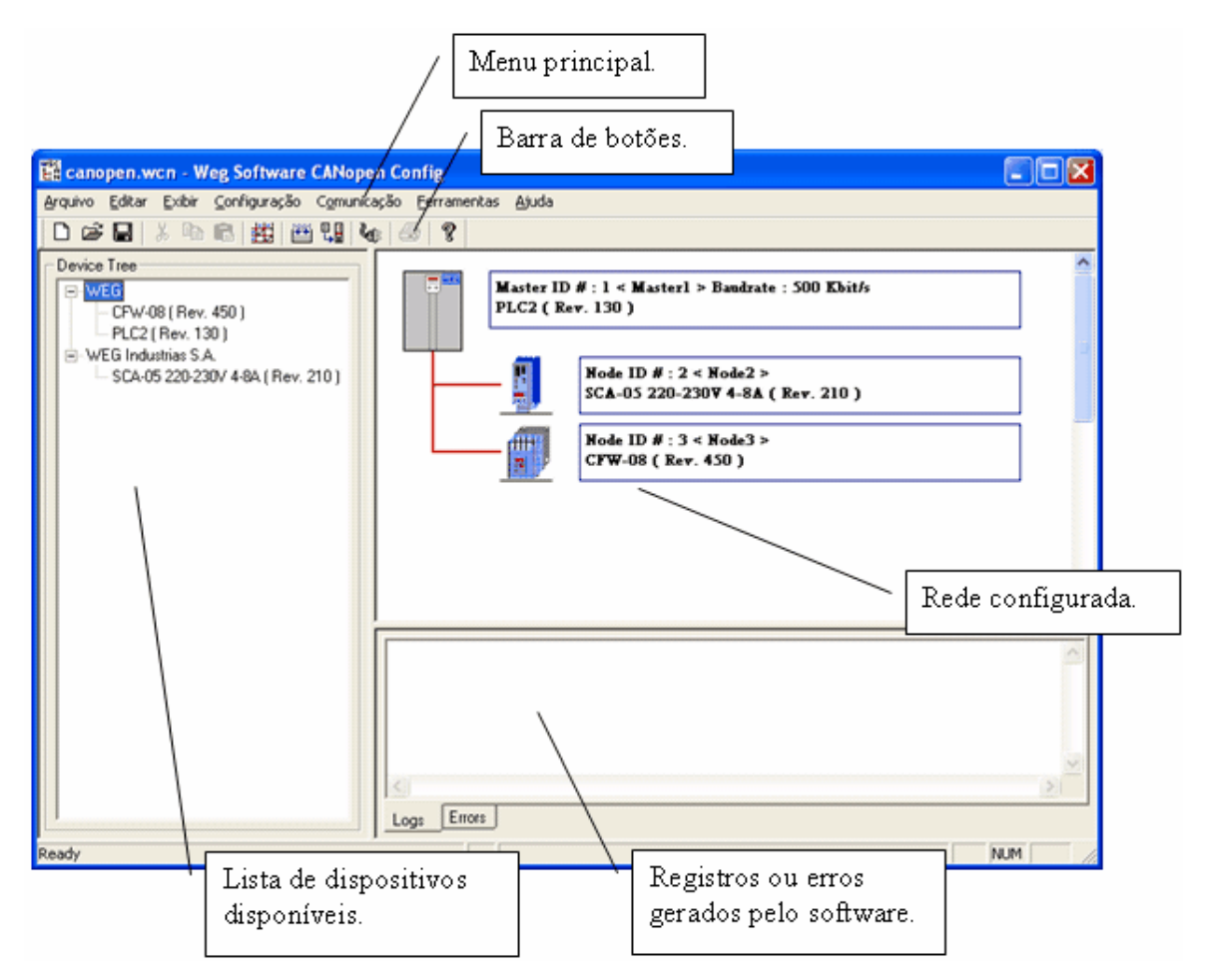

#### 3.3 Menu principal

Menu arquivo:

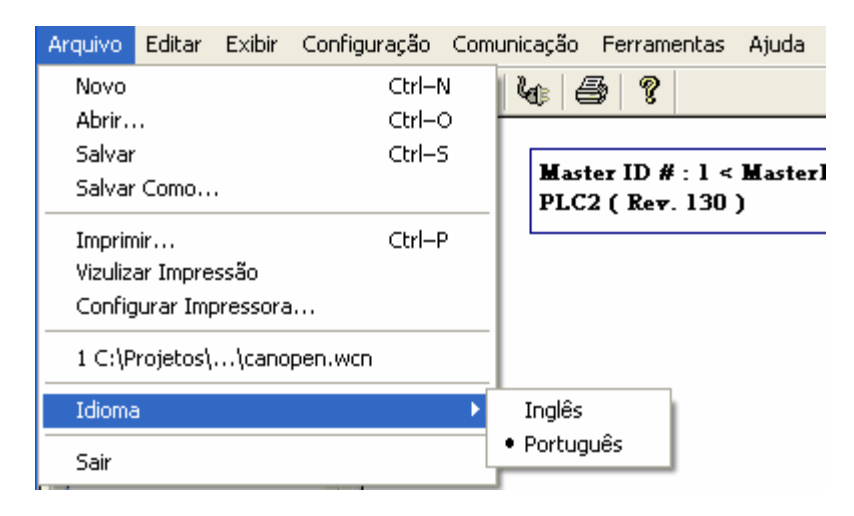

#### Menu editar:

| Arquivo              | Editar             | Exibir             | Configu                    | uração | <b>b</b> ( | Iomu      | inicaç | ão F            | erram        | entas         | Ajuda       |
|----------------------|--------------------|--------------------|----------------------------|--------|------------|-----------|--------|-----------------|--------------|---------------|-------------|
| 🗋 🗅 🖨                | Des                | fazer              | Ctrl+Z                     | 1   i  |            | ⊒ I<br>↓∎ | L.     | 6               | 8            |               |             |
| Device<br>+ W<br>+ W | Kec<br>Cop<br>Cola | ortar<br>iar<br>ar | Ctrl+X<br>Ctrl+C<br>Ctrl+V |        |            | وعلا      | M<br>P | laster<br>LC2 ( | ID #<br>(Rev | €:1 <<br>.130 | Master<br>) |

Menu exibir:

| Arquivo Editar | Exibir Configu             | ração Comu | unicação      | Ferramentas                   | Ajuda                 |
|----------------|----------------------------|------------|---------------|-------------------------------|-----------------------|
| 🗅 🖻 🔚 🛛        | ✓ Toolbar                  | 💥 🖫        | <b>V</b> (    | } <b>?</b>                    |                       |
| Device Tree    | ✓ Status Bar ✓ Device Tree |            |               |                               |                       |
| ⊕ WEG          | 🖌 Log Window               |            | Maste<br>PLC2 | er ID # : 1 <<br>: ( Rev. 130 | ) <b>M</b> aster<br>) |

Menu configuração:

| A | quivo  | Editar | Exit | oir | Configuração |   | Comu | inicaçã | ãο | Ferra | me | entas | Ajuda |
|---|--------|--------|------|-----|--------------|---|------|---------|----|-------|----|-------|-------|
|   | C 🚅    |        | ЯI   | Þ   | Gerar        | F | 7    | 140     | 8  | 8     | ?  |       |       |
| Г | Device | Tree-  |      |     | Transmitir   | F | 3    |         |    |       |    |       |       |

Menu comunicação:

| Arquivo | Editar | Exibir | Config | guração | Comunicação | Ferram   | entas  | Ajuda |
|---------|--------|--------|--------|---------|-------------|----------|--------|-------|
| 🗅 🖻     |        | X Pa   | 8      | 拙 🏙     | Monitoração | o Online | F9     |       |
| Device  | Tree-  |        |        |         | Configura S | ierial   | Shift+ | -F8   |

Menu ferramentas:

| Arquivo Editar | Exibir | Configuração | Comunicação | Ferramentas | Ajuda   |
|----------------|--------|--------------|-------------|-------------|---------|
| 🗅 🖼 🔚          | メ ��   | 6 🗮 🛍        | ) 🖫   🌆   é | Conexões l  | PDOs F4 |

Menu ajuda:

| Arquivo | Editar | Exibir | Configuração     | Comunicação   | Ferramentas | Ajuda                      |
|---------|--------|--------|------------------|---------------|-------------|----------------------------|
| 🗋 🖻     |        | X 🗈    | <b>C</b>   #   # | 18 <b>6</b> 4 | 9           | Tópicos de Ajuda Shift+F1  |
| Device  | Tree - |        |                  |               | Lueg        | Sobre o WSCAN Ctrl+Shift+A |

#### 3.4 Barra de botões

 $\acute{E}$  composta dos seguintes botões :

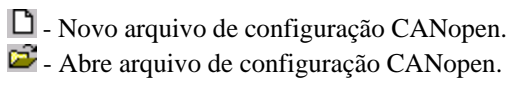

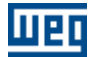

📕 - Salva arquivo de configuração CANopen.

- 🤞 Recortar.
- Copiar.
- 🖺 Colar.
- 📅 Visualizador/configurador de conexões PDOs.
- 🛗 Gerar configuração.
- Transmitir configuração.
- 🌆 Monitoração on-line.
- 🗳 Imprime.
- 💡 Sobre o WSCAN

#### 3.5 Device Tree

Lista dos dispositivos disponíveis para serem utilizados como escravos da rede CANopen. Essa lista é gerada a partir do conteúdo da pasta "EDS" contida no local de instalação do WSCAN que é o mesmo do WLP, normalmente "C:\Weg\WLP VX.YZ" onde X.YZ é a versão do WLP.

Para adicionar um dispositivo a essa lista basta através do "Windows" copiar o arquivo "EDS -Eletronic Data Sheet" fornecido pelo fabricante para a pasta "EDS" citada anteriormente. É necessário reiniciar o software para que os arquivos adicionados sejam incluídos nesta lista.

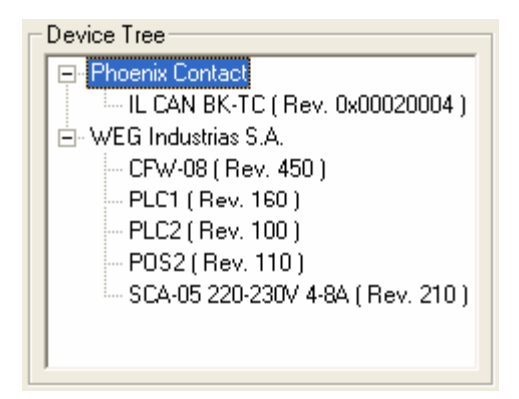

#### 3.6 Log Window

Lista de registros ou erros gerados pelo software. Durante a analise dos arquivos EDS e geração de configuração poderão existir registros ou erros que serão mostrados nessa janela.

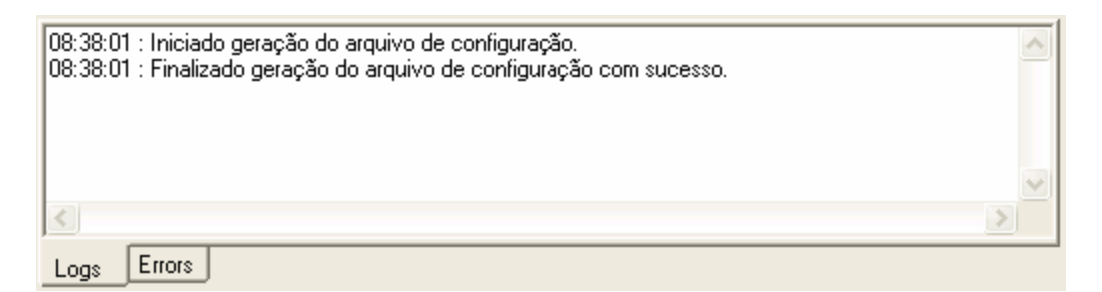

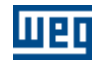

#### 3.7 Rede CANopen

A estrutura da rede sempre será mostrada graficamente no software WSCAN. Nessa representação existirão as principais informações relativas ao mestre e aos escravos.

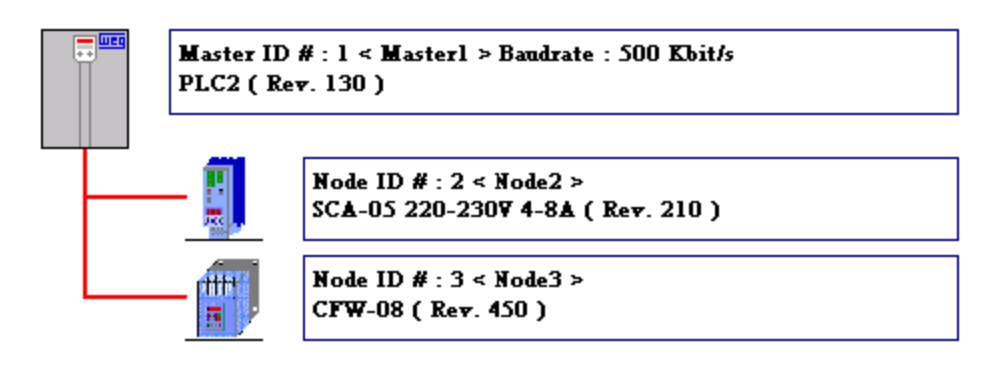

As informações dos dispositivos estão dispostas da seguinte maneira :

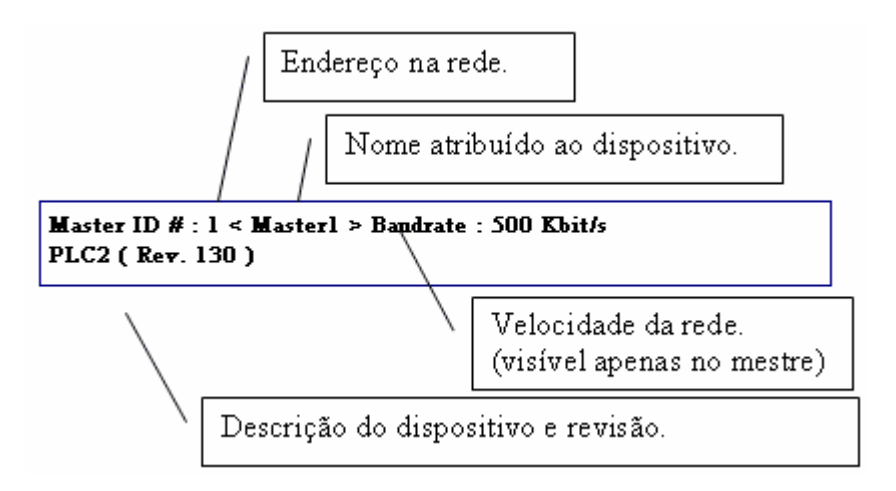

#### 3.8 Configurando uma nova rede

Ao iniciar um novo projeto de rede CANopen nenhum dispositivo estará configurado, inclusive o mestre. Devemos então executar os seguintes procedimentos:

1° - Definir o mestre clicando com o mouse sobre a figura do mestre e selecionando a opção "Propriedades".

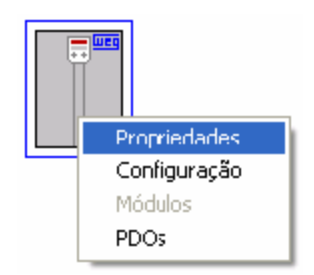

A seguinte caixa de dialogo aparecerá:

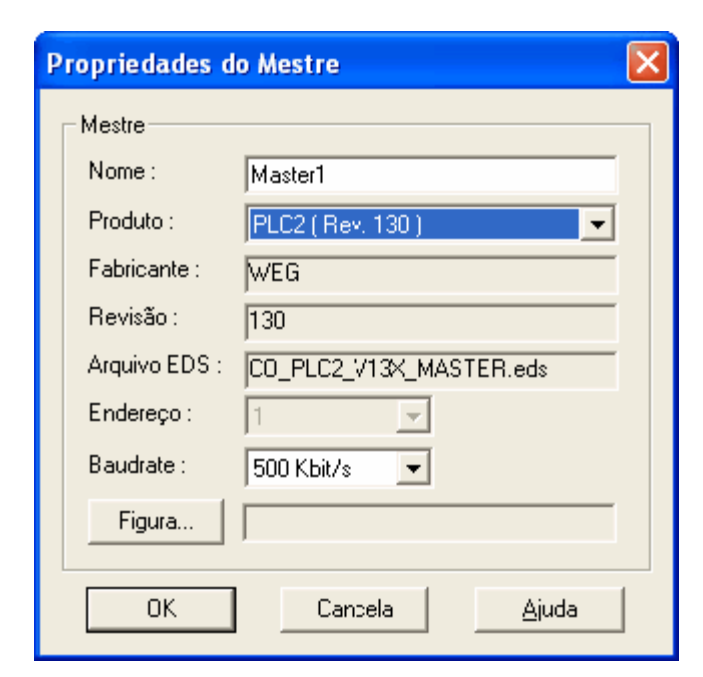

Nesta caixa serão definidas as propriedades básicas do mestre, entre elas o próprio dispositivo mestre (neste caso "PLC2"), o endereço do mestre e a taxa de transmissão da rede "Baudrate".

2º - Adicionar dispositivos escravos clicando com o mouse na lista de dispositivos e arrastando o mesmo com o botão do mouse pressionado para a área da estrutura da rede, soltando o botão do mouse na seqüência.

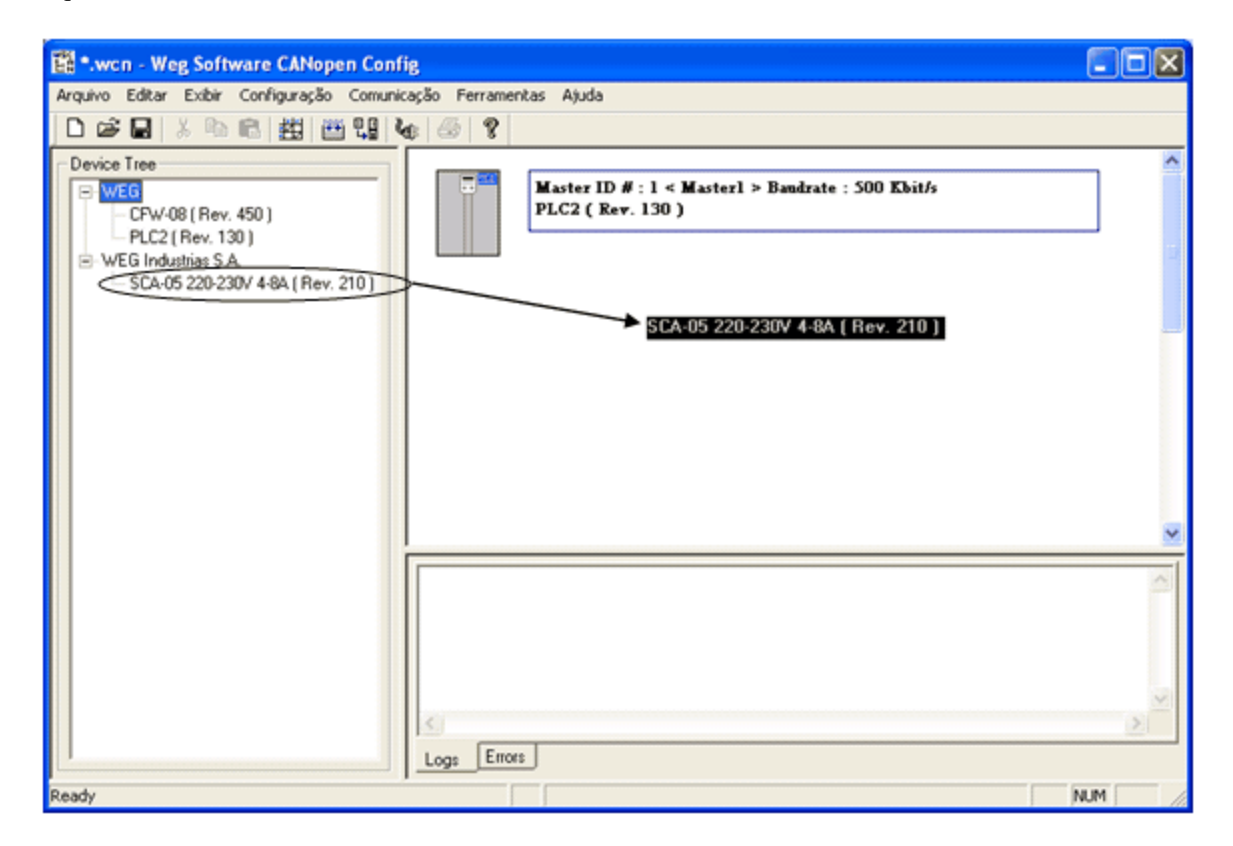

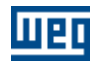

| Propriedades o | lo Dispositivo 🛛 🔀              |  |
|----------------|---------------------------------|--|
| Disposito      |                                 |  |
| Nome :         | Node2                           |  |
| Produto :      | SCA-05 220-230V 4-8A            |  |
| Fabricante :   | WEG Industrias S.A.             |  |
| Revisão :      | 210                             |  |
| Arquivo EDS :  | C0_SCA05_220-230V_4-8A_V21X.eds |  |
| Endereço :     | 2                               |  |
| Figura         | SCA-05.ico                      |  |
| <u>OK</u>      | Cancela <u>Aj</u> uda           |  |

Após soltar o botão do mouse a seguinte caixa de dialogo aparecerá:

Fig. 18 - Propriedades do escravo.

Nesta caixa será definida as propriedades básicas do escravo entre elas o endereço do escravo. Uma vez definido o endereço do escravo e pressionado o botão "OK", esse endereço não poderá ser mais alterado, então, em alguns casos que deseja-se alterar o endereço do escravo e necessário removê-lo e então adiconar o mesmo novamente.

Após esses procedimentos uma rede com um dispositivo escravo estará configurada e será representada da seguinte maneira:

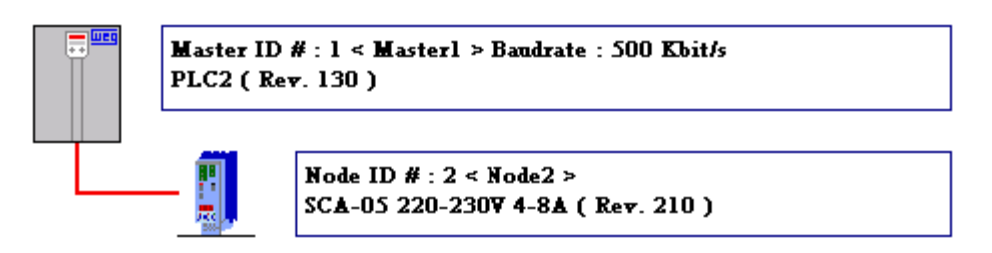

#### 3.9 Configurando o mestre

#### 3.9.1 Configurando o mestre

Para ter acesso a configuração do mestre clique com o mouse sobre a figura do mestre e selecione a opção "Configuração". Após uma caixa de dialogo aparecerá com as opções citadas nos ítens a seguir.

Veja também : <u>NMT</u> 20 <u>PRODUTOR SYNC</u> 20 <u>SDO</u> 21 <u>PRODUTOR HEARTBEAT</u> 22 <u>FOLLOW</u> 24

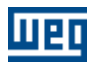

#### 3.9.2 NMT

Propriedades de controle e gerenciamento da rede do mestre CANopen. Define as propriedades básicas do mestre durante a inicialização e gerenciamento da rede:

| Configuração do           | Mestre <master< th=""><th>1&gt;</th><th></th></master<> | 1>            |           |  |  |  |
|---------------------------|---------------------------------------------------------|---------------|-----------|--|--|--|
| PROD. HE                  | ARTBEAT                                                 | FO            |           |  |  |  |
| NMT                       | PROD. SYNC                                              |               | SDO       |  |  |  |
| NMT                       |                                                         |               |           |  |  |  |
| Mestre                    |                                                         |               |           |  |  |  |
| 🔲 Não entrar              | operacional automat                                     | icamente      |           |  |  |  |
| 🔲 Não comar               | idar escravos para o                                    | peracional    |           |  |  |  |
| 🔲 Comandar (              | escravos para opera                                     | cional simult | aneamente |  |  |  |
| 🔽 Erro em esc             | cravo obrigatório, res                                  | etar todos e  | scravos   |  |  |  |
| Erro em eso<br>escravos p | pravo obrigatório, con<br>ara parado                    | manda todos   | :         |  |  |  |
| 🔲 Habilita ''Flj          | ving Master''                                           |               |           |  |  |  |
| RESET ESCRA               | V0                                                      |               |           |  |  |  |
| Tempo de espera : 400 ms  |                                                         |               |           |  |  |  |
|                           | []                                                      | 1             |           |  |  |  |
| OK                        | Cancelar                                                | Aplicar       | Ajuda     |  |  |  |

- Mestre: se esta opção for desabilitada o dispositivo se comportará como um escravoda rede, não sendo possível configurar os outros escravos e não partindo a rede.

Comandar escravos para modo operacional simultaneamente: permite selecionar se o mestre deve comandar o escravo para operacional após a inicialização de cada escravo, ou então comandar todos os escravos para o modo operacional simultaneamente depois de concluída toda a inicialização da rede.
Erro em escravo obrigatório, resetar todos os escravos: permite programar se, caso seja detectado um erro de comunicação com algum escravo que foi programado como obrigatório, o mestre deve reiniciar todos os escravos da rede, ou somente o escravo no qual foi detectado o erro. A programação se o escravo é obrigatório ou não é feita nas configurações de cada escravo.

#### **RESET ESCRAVO :**

- Tempo de espera  $(1)^{20}$ : tempo de espera após o comando de reset do escravo pelo mestre.

<sup>(1)</sup> Somente disponível para PLC11-01.

#### 3.9.3 PRODUTOR SYNC

Habilita serviço de sincronismo do mestre CANopen.

Este serviço é utilizado para sincronizar a transmissão de dados do serviço PDO, garantindo que informações sejam produzidas ou consumidas no mesmo instante em dispositivos distintos.

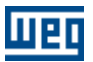

| Configuraçã                   | io do Mestre <master1></master1> |            |
|-------------------------------|----------------------------------|------------|
| PRO<br>NMT                    | D. HEARTBEAT                     | FOLLOW SDO |
| SYNC<br>COB-ID :<br>Periodo : | 0x00000080                       |            |
|                               | Cancelar Aplic                   | car Ajuda  |

- COB-ID: indica qual o identificador do telegrama SYNC. Alterações neste identificador não são permitidas para o mestre, e, portanto deve-se utilizado o valor padrão para o telegrama SYNC na rede CANopen.

- Período: permite programar qual o período para transmissão do telegrama SYNC pelo mestre da rede. Se o período de transmissão for desabilitado, o mestre irá se comportar como consumidor SYNC.

#### NOTA!

Períodos muito pequenos de transmissão de SYNC irão gerar sobrecarga de telegramas na rede, ocasionando falhas de comunicação dos diversos serviços.

#### 3.9.4 SDO

Propriedades do servidor SDO do mestre CANopen.

Configura propriedades do servidor SDO que é utilizado pelo bloco SDO do ladder do WLP e pela comunicação com os escravos CANopen através da comunicação modbus do mestre de rede CANopen.

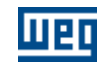

| Configuração do Mestre <master1></master1> |            |
|--------------------------------------------|------------|
| PROD. HEARTBEAT                            | FOLLOW SDO |
| SDO<br>Timeout : 200 📑 ms                  |            |
|                                            |            |
|                                            |            |
|                                            |            |
|                                            |            |
|                                            |            |
| OK Cancelar Aplicar                        | Ajuda      |

- Timeout: permite programar o tempo que o mestre da rede deverá aguardar por uma resposta, toda vez que o cliente SDO do mestre fizer uma requisição para o servidor SDO de algum escravo da rede. Caso a resposta não seja recebida decorrido o tempo programado, será considerado erro na requisição feita pelo cliente.

#### 3.9.5 PRODUTOR HEARTBEAT

Habilita serviço de produtor heartbeat do mestre CANopen.

Utilizado para monitoração da comunicação do mestre com a rede CANopen por algum escravo que tenha um consumidor heartbeat configurado.

| Configuração do Mestre <master1></master1>                                                | X             |
|-------------------------------------------------------------------------------------------|---------------|
| NMT PROD. SYNC<br>PROD. HEARTBEAT<br>HEARTBEAT<br>Habilita<br>Período de transmissão : 10 | SDO<br>FOLLOW |
|                                                                                           |               |
| OK Cancelar Apjic                                                                         | ar Ajuda      |

-Habilita: permite habilitar ou desabilitar a produção de mensagens do tipo heartbeat pelo mestre da rede.

-Período de transmissão: caso esteja habilitado, este será o período de transmissão das mensagens heartbeat. Uma vez programado, outros dispositivos da rede com a função de consumidores heartbeat poderão ser programados para monitorar estas mensagens e detectar erros de comunicação.

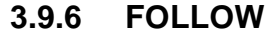

Habilita serviço de produtor ou consumidor Follow via CANopen. Utilizado para fazer sincronismo de velocidade ou posição via bloco Follow do WLP (1) 24.

| Configuração do Mestre <master1></master1>                  | ×   |
|-------------------------------------------------------------|-----|
| NMT PROD. SYNC SDO<br>PROD. HEARTBEAT FOLLOW                |     |
| FOLLOW<br>© Desabilita<br>C Habilta Brodutor (Eiro Beal)    |     |
| C Habilita Produtor (Eixo Virtual)<br>C Habilita Consumidor |     |
| COB-ID (hexa):                                              |     |
| FONTE DA VELOCIDADE                                         |     |
| C Real                                                      |     |
| C Referência                                                |     |
| OK Cancelar Apjicar Aju                                     | ıda |

- Desabilita: desabilita função produtor ou consumidor follow.

- Habilita Produtor (Eixo Real): habilita mestre para produzir dados follow através do TPDO1.

- Habilita Produtor (Eixo Virtual): habilita mestre para produzir dados follow através do TPDO1 (2)  $\boxed{24}$ 

- Habilita Consumidor: habilita mestre para consumir dados follow atravé do RXPDO1.

- COB-ID (hexa): identificador do TPDO1 ou RXPDO1 na rede CANopen, para que os dados follow produzidos em um equipamentos sejam consumidos em outro o valor desse parâmetro deve ser o mesmo nos dois equipamentos.

- Fonte de velocidade: seleciona qual velocidade será transmitida pelo produtor follow (velocidade real ou velocidade de referência).

Maiores detalhes ver exemplo de programação do follow via CANopen 63.

<sup>(1)</sup> Somente disponível para PLC11-01 e PC11-02 com versão >= 1.20.

<sup>(2)</sup> Somente disponível para PLC11-01 e PC11-02 com versão >= 1.30.

шес

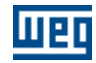

### 3.10 Configurando os escravos

#### 3.10.1 Configurando os escravos

Para ter acesso a configuração do escravo clique com o mouse sobre a figura do escravo e selecione a opção "Configuração". Após uma caixa de dialogo aparecerá com as opções citadas nos ítens a seguir.

| Master ID # : 1 < Masterl > B<br>PLC2 ( Rev. 130 )                                                                                                    | faster ID # : 1 < Master1 > Baudrate : 500 Kbit/s<br>PLC2 ( Rev. 130 ) |  |  |  |
|----------------------------------------------------------------------------------------------------|------------------------------------------------------------------------|--|--|--|
| Node ID # : 2 < No<br>SC = 05 220 230K<br>Propriedades                                                                                                    | ode2 ><br>4-8≜ ( Rev. 210 )                                            |  |  |  |
| Configuração<br>Módulos<br>Dicionário de Objetos<br>PDOs                                                                                                    |                                                                        |  |  |  |
| Remover                                                                                                    | ]                                                                      |  |  |  |
| Veja também :<br><u>NMT</u> <sup>[26]</sup><br><u>NODE GUARDING</u> <sup>[26]</sup><br><u>PRODUTOR HEARTBEAT</u> <sup>[27]</sup><br><u>EMCY</u> <sup>[28]</sup> |                                                                        |  |  |  |

SAVE/RESTORE 31 FOLLOW 32

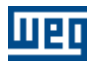

#### 3.10.2 NMT

26

Propriedades de controle e operação do escravo. Define as propriedades básicas do escravo durante a inicialização e operação da rede:

| Configuração do Escravo <node2></node2>                                                                |  |  |  |  |
|----------------------------------------------------------------------------------------------------|--|--|--|--|
| PROD. HEARTBEAT         EMCY         SAVE / RESTORE         FOLLOW           NMT         NODE GUARDING |  |  |  |  |
| NMT                                                                                                    |  |  |  |  |
| Escravo                                                                                                |  |  |  |  |
| Escravo obrigatório, com erro de inicialização não<br>partir rede                                      |  |  |  |  |
| Com erro de comunicação resetar escravo automaticamente                                                |  |  |  |  |
| 🗖 Mestre não envia reset NMT em operacional                                                            |  |  |  |  |
| Verifica versão do software de aplicação                                                               |  |  |  |  |
| 🗖 Download pelo software de aplicação                                                                  |  |  |  |  |
| Reservado                                                                                              |  |  |  |  |
|                                                                                                    |  |  |  |  |
|                                                                                                    |  |  |  |  |
|                                                                                                    |  |  |  |  |
|                                                                                                    |  |  |  |  |
|                                                                                                    |  |  |  |  |
| OK Cancelar Aplicar Ajuda                                                                              |  |  |  |  |

- Escravo: se esta opção for desabilitada, o dispositivo não será configurado e nem inicializado pelo mestra da rede.

- Escravo obrigatório, com erro de inicialização não partir rede: permite programar se o escravo é obrigatório ou não para o mestre da rede. Se for programado como obrigatório, caso ocorra erro na sua inicialização, o mestre não tentará inicializar os demais escravos na rede, até que seja possível concluir a inicialização deste escravo.

- Com erro resetar escravo automaticamente: caso seja detectado erro de comunicação com este escravo, indica se o mestre deve resetar o escravo e inicializá-lo novamente, ou então deve apenas fazer a indicação de erro nas palavras de estado, e esperar que o usuário faça este reset e inicialização (que pode ser efetuado utilizando as palavras de controle da comunicação).

#### NOTA!

- Com erro resetar escravo automaticamente : é necessário habilitar algum serviço de detecção de falha de comunicação (Node Guarding ou Heartbeat)

#### 3.10.3 NODE GUARDING

Habilita serviço de node guarding do escravo.

Utilizado para monitoração da comunicação do escravo com a rede CANopen, essa monitoração é feita tanto pelo mestre quanto pelo escravo.

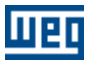

| Configuração do Escravo <nod< th=""><th>le2&gt; 🔀</th></nod<>                     | le2> 🔀                                     |
|-----------------------------------------------------------------------------------|--------------------------------------------|
| PROD. HEARTBEAT   EMCY  <br>NMT                                                   | SAVE / RESTORE   FOLLOW  <br>NODE GUARDING |
| NODE GUARDING<br>Habilita<br>Período de transmissão : 100<br>Fator de duração : 3 | ms<br>                                     |
|                                                                                   |                                            |
| OK Cancelar                                                                       | Apjicar Ajuda                              |

- Habilita: permite habilitar ou desabilitar o serviço de controle de erros Node Guarding para este escravo.

- Período de transmissão: permite programar o período no qual o mestre deve enviar mensagens para o escravo, e receber a resposta do escravo.

- Fator de duração: permite programar o número de períodos que o escravo ou o mestre devem esperar até considerar falha na comunicação, no caso de falha na comunicação entre os dispositivos.

#### NOTA!

- Este serviço somente estará disponível se o escravo possuir os objetos necessários para a sua execução descritos no arquivo EDS (100Ch e 100Dh).

- Somente um dos serviços - Node Guarding ou Heartbeat pode ser habilitado por escravo.

#### 3.10.4 PRODUTOR HEARTBEAT

Habilita serviço de produtor heartbeat do escravo.

Utilizado para monitoração da comunicação do escravo com a rede CANopen, essa monitoração é feita somente pelo mestre.

| Configuração do Escravo <node2></node2>                     |   |  |  |  |
|-------------------------------------------------------------|---|--|--|--|
| NMT NODE GUARDING PROD. HEARTBEAT EMCY SAVE / RESTORE FOLLO | w |  |  |  |
|                                                             |   |  |  |  |
| Período de transmissão : 100 📰 ms                           |   |  |  |  |
|                                                             |   |  |  |  |
|                                                             |   |  |  |  |
|                                                             |   |  |  |  |
|                                                             |   |  |  |  |
|                                                             |   |  |  |  |
| OK Cancelar Apjicar Ajuda                                   |   |  |  |  |

 Habilita: permite habilitar ou desabilitar o serviço de controle de erros Heartbeat para este escravo.
 Período de transmissão: permite programar o período no qual o escravo deve enviar mensagens heartbeat para a rede. Estas mensagens serão monitoradas pelo mestre, possibilitando a detecção de erros de comunicação caso este detecte a interrupção no recebimento destas mensagens.

#### NOTA!

- Este serviço somente estará disponível se o escravo possuir os objetos necessários para a sua execução descritos no arquivo EDS (1017h).

- Somente um dos serviços - Node Guarding ou Heartbeat pode ser habilitado por escravo.

#### 3.10.5 EMCY

Habilita serviço de EMCY do escravo.

Utilizado para sinalizar a ocorrência de um erro no dispositivo, essas mensagem de erro serão armazenadas em até 8 words de status que serão acessadas no ladder do WLP do mestre de rede CANopen.

| Configuração do Escravo <node2> 🛛 🔀</node2> |                        |  |  |  |
|---------------------------------------------|------------------------|--|--|--|
| NMT<br>PROD. HEARTBEAT                      | NODE GUARDING          |  |  |  |
| EMCY-                                       |                        |  |  |  |
| COB-ID :                                    | 0x00000082             |  |  |  |
| Tempo:                                      | 0 x100us               |  |  |  |
| 🔲 Habilita Mapea                            | mento                  |  |  |  |
| Código de erro :                            | Desabilitado 👻         |  |  |  |
| Registro de erro :                          | Desabilitado 👻         |  |  |  |
| Fabricante 1 :                              | Desabilitado           |  |  |  |
| Fabricante 2 :                              | Desabilitado           |  |  |  |
| Fabricante 3 :                              | Desabilitado           |  |  |  |
| Fabricante 4 :                              | Desabilitado           |  |  |  |
| Fabricante 5 :                              | Desabilitado           |  |  |  |
|                                             |                        |  |  |  |
| ОК                                          | Cancelar Apjicar Ajuda |  |  |  |

- Tempo: permite programar no escravo, após enviar uma mensagens EMCY, o tempo de deve ser decorrido para que uma nova mensagen EMCY possa ser transmitida para a rede.

- Habilita mapeamento: permite habilitar ou desabilitar a mapeamento pelo mestre, de mensagens EMCY enviadas pelo escravo.

- Word de status 1 ... 7: permite programar em qual marcador do mestre as informações transmitidas na mensagem EMCY devem ser armazenadas, sendo possível identificar o tipo de erro ocorrido no escravo. Cada word representa um dos 7 campos existentes em uma mensagem EMCY:

- Word 1 : código do erro (CiA)
- Word 2 : registro de erro (objeto 1001h)
- Word 3 a 7 :Campos definidos pelo fabricantes 1 até 5.

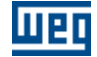

| Error Code (hex) | Meaning                               |
|------------------|---------------------------------------|
| 00xx             | Error Reset or No Error               |
| 10xx             | Generic Error                         |
| 20xx             | Current                               |
| 21xx             | Current, device input side            |
| 22xx             | Current inside the device             |
| 23xx             | Current, device output side           |
| 30xx             | Voltage                               |
| 31xx             | Mains Voltage                         |
| 32xx             | Voltage inside the device             |
| 33xx             | Output Voltage                        |
| 40xx             | Temperature                           |
| 41xx             | Ambient Temperature                   |
| 42xx             | Device Temperature                    |
| 50xx             | Device Hardware                       |
| 60xx             | Device Software                       |
| 61xx             | Internal Software                     |
| 62xx             | User Software                         |
| 63xx             | Data Set                              |
| 70xx             | Additional Modules                    |
| 80xx             | Monitoring                            |
| 81xx             | Communication                         |
| 8110             | CAN Overrun (Objects lost)            |
| 8120             | CAN in Error Passive Mode             |
| 8130             | Life Guard Error or Heartbeat Error   |
| 8140             | recovered from bus off                |
| 8150             | Transmit COB-ID collision             |
| 82xx             | Protocol Error                        |
| 8210             | PDO not processed due to length error |
| 8220             | PDO length exceeded                   |
| 90xx             | External Error                        |
| F0xx             | Additional Functions                  |
| FFxx             | Device specific                       |

Código de erros (CiA) Word 1 EMCY.

| Bit | M/O | Meaning                                    |
|-----|-----|--------------------------------------------|
| 0   | м   | genericerror                               |
| 1   | 0   | current                                    |
| 2   | 0   | voltage                                    |
| 3   | 0   | tomporaturo                                |
| 4   | 0   | communication errcr (overrun, error state) |
| 5   | 0   | device profile specific                    |
| 6   | 0   | Reserved (always 0)                        |
| 7   | 0   | manufacturer specific                      |
|     |     |                                            |

Registro de Erro (Objeto 1001h) Word 2 EMCY.

#### NOTA!

- EMCY : Este serviço somente estará disponível se o escravo possuir os objetos necessários para a sua execução descritos no arquivo EDS (1014h).

- Tempo de inibição: Este serviço somente estará disponível se o escravo possuir os objetos necessários para a sua execução descritos no arquivo EDS (1015h).

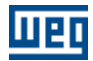

#### 3.10.6 SAVE/RESTORE

Utilizado para salvar ou restaurar os valores programados no dicionário de objetos do escravo.

| Configuração do Escravo <node2></node2>                                                                                                    |
|----------------------------------------------------------------------------------------------------|
| NMT NODE GUARDING<br>PROD. HEARTBEAT EMCY SAVE / RESTORE FOLLOW                                                                                                    |
| SAVE / RESTORE                                                                                                    |
| <ul> <li>Todo dicionario de objetos</li> <li>Objetos de comunicação (1000h - 1FFFh)</li> <li>Objetos específicos do fabricante (2000h - 5FFFh)</li> </ul>                                 |
| <ul> <li>Restaurar configuração</li> <li>Todo dicionário de objetos</li> <li>Objetos de comunicação (1000h - 1FFFh)</li> <li>Objetos específicos do fabricante (2000h - 5FFFh)</li> </ul> |
|                                                                                                    |
| OK Cancelar Aplicar Ajuda                                                                                                    |

- Salvar configuração : ao final da configuração do escravo o mestre solicita ao escravo que as configurações sejam salvas em uma memória local não volátil.

- Restaurar configuração : antes de realizar a configuração do escravo o mestre solicita que as configurações sejam restauradas para o valor padrão.

#### NOTA!

- Este serviço somente estará disponível se o escravo possuir os objetos necessários para a sua execução descritos no arquivo EDS (1010h ou 1011h).

- A utilização desses serviços consome um tempo relativamente grande nos escravos, logo poderão ocorrer erros de comunicação por "timeout", para evitar a ocorrência desses erros é necessário aumentar o valor do "timeout" dos SDOs na configuração do mestre.

#### 3.10.7 FOLLOW

Habilita serviço de produtor ou consumidor Follow via CANopen. Utilizado para fazer sincronismo de velocidade ou posição via bloco Follow do WLP (1) 32.

| Configuração do Escravo <node2></node2>                                                                                                    |  |  |  |  |
|----------------------------------------------------------------------------------------------------|--|--|--|--|
| NMT NODE GUARDING PROD. HEARTBEAT EMCY SAVE / RESTORE FOLLOW                                                                                |  |  |  |  |
| FOLLOW<br>© Desabilita<br>© Habilita Produtor (Eixo Real)<br>© Habilita Produtor (Eixo Virtual)<br>© Habilita Consumidor<br>COB-ID (hexa) : |  |  |  |  |
| FONTE DA VELOCIDADE<br>O Real<br>O Referência                                                                                               |  |  |  |  |
| OK Cancelar Aplicar Ajuda                                                                                                    |  |  |  |  |

- Desabilita: desabilita função produtor ou consumidor follow.

- Habilita Produtor (Eixo Real): habilita mestre para produzir dados follow através do TPDO1.

- Habilita Produtor (Eixo Virtual): habilita mestre para produzir dados follow através do TPDO1 (2) 32

- Habilita Consumidor: habilita mestre para consumir dados follow atravé do RXPDO1.

- COB-ID (hexa): identificador do TPDO1 ou RXPDO1 na rede CANopen, para que os dados follow produzidos em um equipamentos sejam consumidos em outro o valor desse parâmetro deve ser o mesmo nos dois equipamentos.

- Fonte de velocidade: seleciona qual velocidade será transmitida pelo produtor follow (velocidade real ou velocidade de referência).

Maiores detalhes ver exemplo de programação do follow via CANopen 63.

<sup>(1)</sup> Somente disponível para PLC11-01 e PC11-02 com versão >= 1.20.

<sup>(2)</sup> Somente disponível para PLC11-01 e PC11-02 com versão >= 1.30.

32

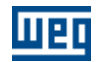

#### 3.11 Dicionário de objetos do escravo

#### 3.11.1 Dicionário de objetos do escravo

Como foi citado anteriormente todos os objetos acessíveis via rede são declarados em um dicionário de objetos dentro do arquivo "EDS", então pode ser interessante ter acesso ao conteúdo desses objetos em determinadas situações.

Para ter acesso ao dicionário de objetos do escravo clique com o mouse sobre a figura do escravo e selecione a opção "Dicionário de Objetos". Será mostrada a seguinte caixa de dialogo:

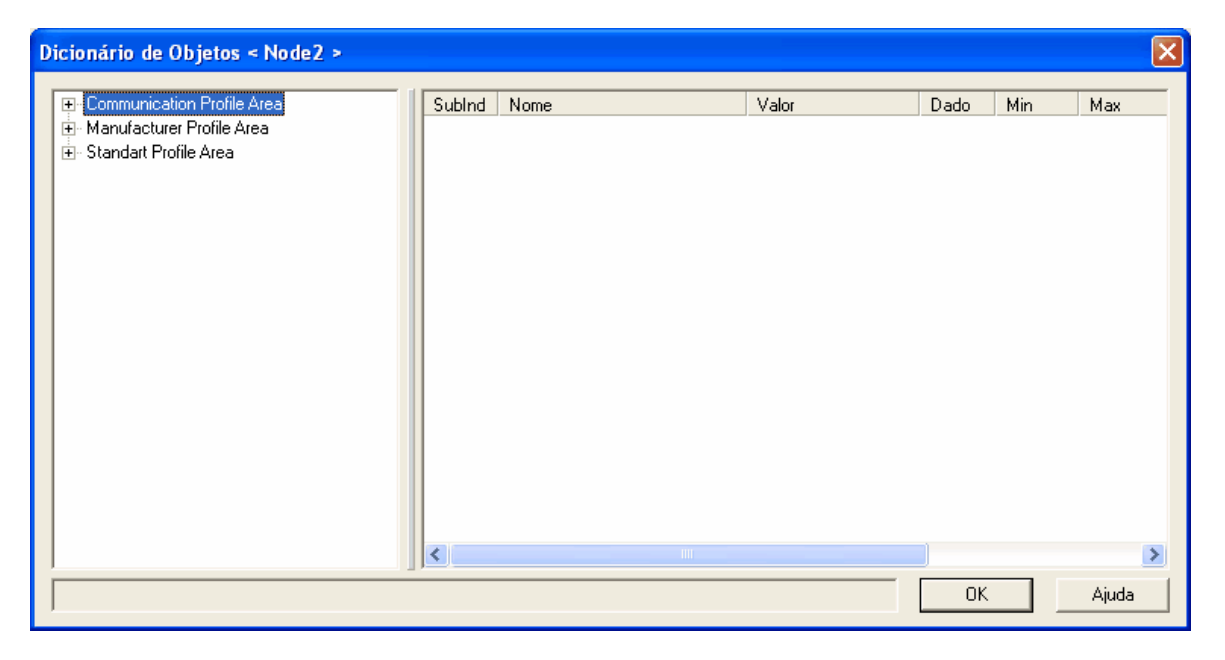

Veja também : <u>Lista de objetos</u> 33 <u>Informações do objeto</u> 34 <u>Alterando a base numérica</u> 35 <u>Alterando o valor de objetos</u> 36

#### 3.11.2 Lista de objetos

O dicionário de objetos está dividido em três grupos, "Communication Profile Area" onde estão os objetos de comunicação, "Manufacturer Profile Area" onde estão objetos definidos pelo fabricante do dispositivo e "Standart Profile Area" onde estão os objetos padrão para o tipo do dispositivo.

- Communication Profile Area
   ⊡- Manufacturer Profile Area
- 🗄 Standart Profile Area

Os objetos sempre são identificados pelo seu índice ("Index") e sub-índice ("Sub-index") quando existir, sendo os dois números representados em hexadecimal. Por exemplo: O objeto "Device Type" tem o índice = 1000h e sub-índice = 0h por não ter nenhum, o objeto "Vendor Id" tem o índice = 1018h e sub-índice = 1h.

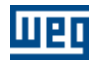

Communication Profile Area
 1000 Device Type
 1001 Error Fegister
 1003 Pre-defined Error Field
 1005 COB-ID SYNC
 100C Guard Time
 100D Life Time Factor
 1014 COB-ID EMCY
 1018 Identity Object
 sub0 number of entries
 sub1 Vendor Id
 sub2 Product Code
 sub3 Revision number
 sub4 Serial number

Nesta lista os objetos destacados em negrito são os que pertencem ao "Arquivo DCF" que é uma lista específica que será utilizada pelo mestre da rede CANopen durante a inicialização do escravo. Dizer que um objeto pertence ao arquivo DCF significa que o valor do mesmo será escrito pelo mestre no escravo durante a inicialização.

É possível adicionar ou remover objetos do arquivo DCF, para isto clique com o botão direito do mouse sobre o objeto que o seguinte menu aparecerá:

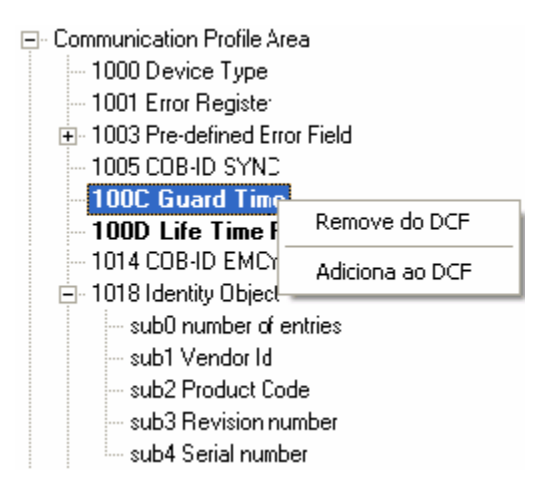

Só efetue operações de adicionar/remover objetos do arquivo DCF ao conhecer especificamente a função do objeto em questão.

#### 3.11.3 Informações do objeto

Ao selecionar um objeto da lista de objetos as informações do mesmo serão mostradas na janela ao seu lado. Quando for selecionado um objeto que possua sub-objetos será mostrada a lista de todos os sub-objetos.

| SubInd | Nome      | Valor      | Dado       | Min        | Max        | Acesso | Padrão     | PDO |
|--------|-----------|------------|------------|------------|------------|--------|------------|-----|
| 1      | Vendor Id | 0x00000123 | UNSIGNED32 | 0xC0000000 | 0xFFFFFFFF | ro     | 0x00000123 | no  |

São mostradas as seguintes informações do objeto :

- SubInd: Sub-índice do objeto.
- Nome: Nome do objeto.
- Valor: Valor atual do objeto.

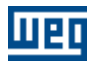

- Dado: Tipo numérico do objeto.
- Min: Valor mínimo do objeto.
- Max: Valor máximo do objeto.
- Acesso: Tipo permitido do acesso ao objeto.
- Padrão: Valor padrão do objeto.
- PDO: Mapeável em PDOs.

Tipos de dados:

- BOOLEAN
- INTEGER8
- INTEGER16
- INTEGER32
- UNSIGNED8
- UNSIGNED16
- UNSIGNED32
- REAL32
- VISIBLE\_STRING
- OCTET\_STRING
- UNICODE\_STRING
- TIME\_OF\_DAY
- TIME\_DIFFERENCE
- DOMAIN
- INTEGER24
- REAL64
- INTEGER40
- INTEGER48
- INTEGER56
- INTEGER64
- UNSIGNED24
- UNSIGNED40
- UNSIGNED48
- UNSIGNED56
- UNSIGNED64

Tipos de acesso :

- rw : leitura e escrita
- wo : somente escrita
- ro : somente leitura
- const : constante somente leitura

#### 3.11.4 Alterando a base numérica

É possível mudar a base numérica das informações do objeto, para isso clique com o botão direito do mouse sobre as informações e escolha a opção "Formato" e então escolha qual a base numérica desejada.

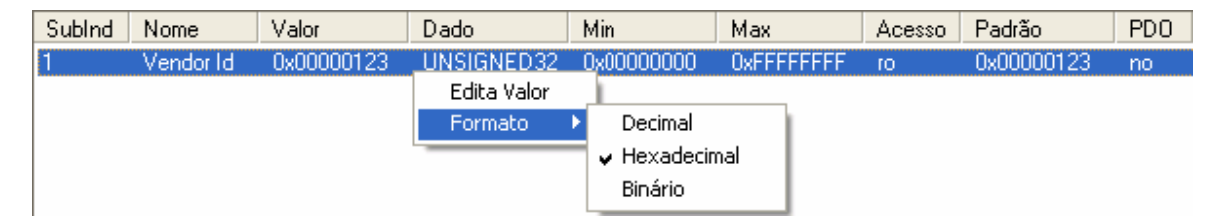

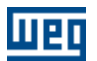

#### 3.11.5 Alterando o valor de objetos

É possível alterar o valor dos objetos com tipo de acesso "rw" e "wo". Ao alterar o valor desse objeto o mesmo será adicionado ao arquivo DCF.

Para alterar o valor do objeto, dê um clique duplo do mouse sobre o objeto, ou clique com o botão direito do mouse sobre as informações e escolha a opção "Edita Valor" do objeto escolhido. Será mostrada a seguinte caixa de dialogo:

| Edita Valor < COB-ID SYNC > |                                      |   |  |  |
|-----------------------------|--------------------------------------|---|--|--|
| Tipo de dado                | UNSIGNED32                           | ] |  |  |
| – Padrão                    | 0x80 Aplica                          |   |  |  |
| Valor                       |                                      | _ |  |  |
| Decimal :                   | 128                                  |   |  |  |
| Hexadecimal :               | 0x0000080                            |   |  |  |
| Binário :                   | 2#0000_0000_0000_0000_0000_1000_0000 |   |  |  |
| Faixa : 1 a 429             | 4967295                              |   |  |  |
|                             |                                      |   |  |  |
|                             | DK Cancela <u>Aj</u> uda             |   |  |  |

Nesse dialogo é possível alterar o valor do objeto em três bases numéricas, sendo que a conversão é automática, e aplicar o valor padrão. Ao aplicar o padrão ao objeto o mesmo será removido do arquivo DCF>

#### 3.12 Configuração de PDOs do mestre/escravos

#### 3.12.1 Configuração de PDOs do mestre/escravos

Conforme citado anteriormente, os PDOs usualmente são utilizados para transmissão e recepção de dados utilizados durante a operação do dispositivo, e por isso é necessário configurá-los.

Para ter acesso a configuração dos PDO do mestre/escravo clique com o mouse sobre a figura do mestre/escravo e selecione a opção "PDOs". Após a seguinte caixa de dialogo aparecerá.

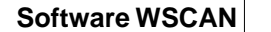

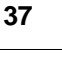

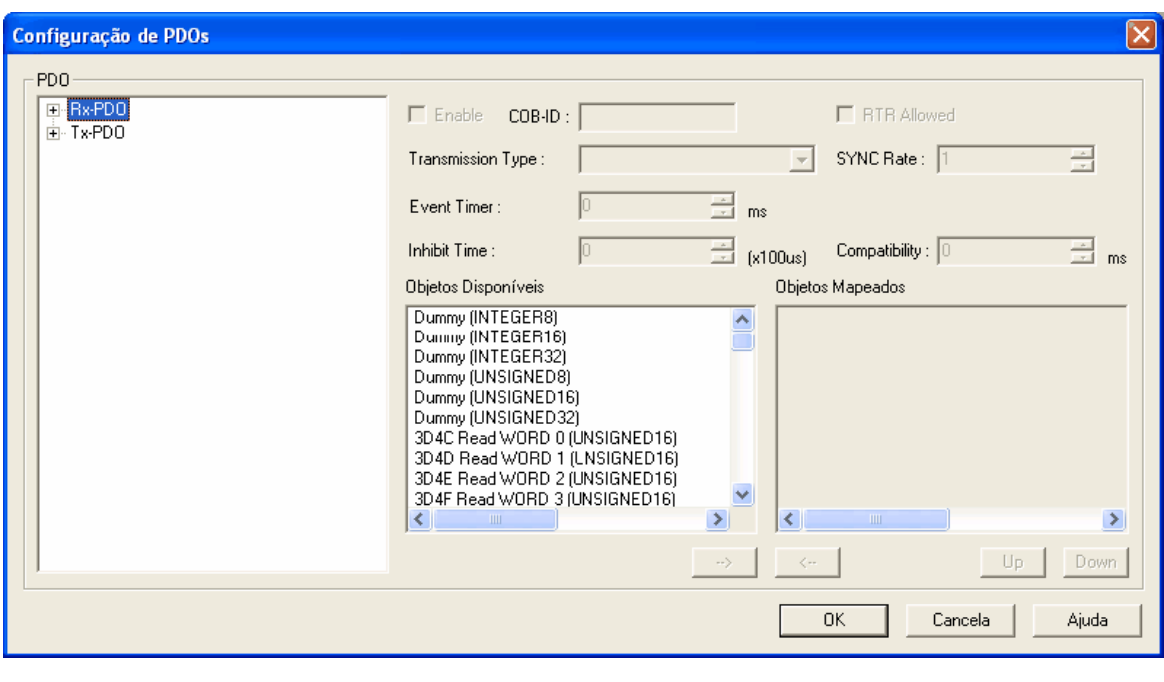

Veja também : <u>Lista de PDOs</u> 37 <u>Parâmetros de comunicação do PDO</u> 38 <u>Mapeamento de objetos no PDO</u> 40

#### 3.12.2 Lista de PDOs

Шер

Os PDOs são divididos em dois grupos "RxPDO" e "TxPDO", sendo que "RxPDO" são os PDOs de leitura ou recepção e os "TxPDO" são os PDOs de escrita ou transmissão.

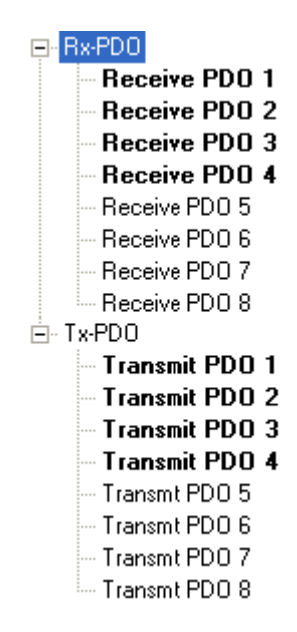

Nesta lista os PDOs destacados em negrito são os que encontram-se habilitados.

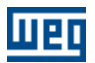

#### 3.12.3 Parâmetros de comunicação do PDO

Ao selecionar um PDO na lista de PDOs, os parâmetros de comunicação do PDO serão mostrados no dialogo conforme figura a seguir:

| 🔽 Enable COB-ID                               | ) (hexa) : 0201                  | ▼ RTR Allowed       |    |  |  |
|-----------------------------------------------|----------------------------------|---------------------|----|--|--|
| Transmission Type :                           | asynchronous (Manuf. Event) 💌    | SYNC Rate : 1       |    |  |  |
| Event Timer :                                 | 0 <u>-</u> m:                    |                     |    |  |  |
| Inhibit Time :                                | 0 (x100us)                       | Compatibility : 0   | ns |  |  |
|                                               | Fig. 41 - Parâmetros de comunica | ação do RxPDO.      |    |  |  |
| ▼ Enable COB-ID                               | ) (hexa) : 0181                  | RTR Allowed         |    |  |  |
| Transmission Type :                           | asynchronous (Manuf. Event) 💌    | SYNC Rate : 1       |    |  |  |
| Event Timer :                                 | 0 m:                             |                     |    |  |  |
| Inhibit Time :                                | 0 (x* 00us)                      | Compatibility : 0 m | กร |  |  |
| Fig. 42 - Parâmetros de comunicação do TxPDO. |                                  |                     |    |  |  |

Descrição dos parâmetros de comunicação :

- Enable: habilita/desabilita PDO.

- COB-ID (hexa): número de identificação do PDO na rede CANopen, sua faixa é 0181h a 057Fh. Através desse número os TxPDOs e RxPDOs serão ligados, ou seja, se queremos que um dado produzido em um TxPDO seja consumido em um RxPDO os dois deverão ter o mesmo COB-ID.

- RTR Allowed: permite/não permite RTR (frame remoto).

- Transmission Type: Tipo da recepção/transmissão.

Os seguintes tipos de transmissão são suportados :

| Descrição     | RxPDO                          | TxPDO                                     |
|---------------|--------------------------------|-------------------------------------------|
| Synchronous   | Após receber o PDO, o          | A transmissão do PDO será após            |
| acyclic       | dispositivo somente atualizará | detectar um telegrama SYNC, mas           |
|               | seus dados mapeados no         | não periodicamente. A transmissão         |
|               | próximo telegrama SYNC         | vai depender também de algum              |
|               | detectado rede.                | evento, dependente da configuração        |
|               |                                | do dispositivo.                           |
| Synchronous   | Após receber o PDO, o          | A transmissão do PDO dependerá            |
| cyclic        | dispositivo somente atualizará | apenas da detecção do telegrama           |
|               | seus dados mapeados no         | SYNC. O valor programado em               |
|               | próximo telegrama SYNC         | "SYNC Rate" entre 1 a 240                 |
|               | detectado rede.                | corresponderá ao número de                |
|               |                                | telegramas SYNC que deverão ser           |
|               |                                | detectados para que o PDO seja            |
|               |                                | transmitido.                              |
| Synchronous   | Valor não permitido para       | Após receber um frame remoto, os          |
| RTR only      | RxPDOs.                        | dados mapeados no PDO de                  |
|               |                                | transmissão serão atualizados, mas a      |
|               |                                | transmissão do PDO será feita apenas      |
|               |                                | no próximo telegrama SYNC                 |
|               |                                | detectado.                                |
| Asynchronous  | Valor não permitido para       | O PDO é transmitido imediatamente         |
| RTR only      | RxPDOs.                        | após receber um frame remoto.             |
| Asynchronous  | Os dados mapeados são          | A transmissão do PDO é dependente         |
| manuf. event  | atualizados imediatamente      | de algum evento especificado pelo         |
|               | após a recepção do PDO.        | fabricante do dispositivo. Por            |
|               |                                | exemplo, o dispositivo pode ser           |
|               |                                | transmitido de acordo com o timer         |
|               |                                | programado "Event Timer".                 |
| Asynchronous  | Os dados mapeados são          | A transmissão do PDO é dependente         |
| profile event | atualizados imediatamente      | de algum evento especificado pelo         |
|               | após a recepção do PDO.        | perfil ( <i>profile</i> ) do dispositivo. |
|               |                                | Também pode ser programado para           |
|               |                                | ser transmitido de acordo com o           |
|               |                                | timer programado "Event Timer".           |

- Sync Rate: Utilizado para definir o número de telegramas SYNC para a transmissão do TxPDOs tipo "Synchronous cyclic".

Event Timer: Utilizado para definir um evento temporizado, o mesmo pode ou não ser utilizado como um evento para os TxPDO de acordo com a configuração do dispositivo.
Inhibit time: tempo de inibição dos TxPDOs, ou seja, esse é o tempo que o dispositivo não transmitirá um PDO após a sua transmissão.

- Compatibility: reservado.

NOTA!

No mestre, a transmissão de PDOs assíncronos, somente pode ser feita programando o timer "Event Timer".

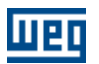

#### 3.12.4 Mapeamento de objetos no PDO

Todos os PDOs podem transmitir ou receber até 64bits de informação, essa informação deverá ser configurada através do mapeamento dos PDOs que basicamente consiste em atribuir quais objetos serão transmitidos via TxPDOs e quais objetos receberão via RxPDOs. Para cada dispositivo existirá uma lista de objetos que podem ser mapeados, bem como um número máximo de objetos mapeados por TxPDO ou RxPDO.

Como descrito anteriormente para ligarmos um TxPDO a um RxPDO ambos devem ter o mesmo COB-ID. Da mesma maneira, o tamanho total de bits mapeados nesses PDOs deve ser o mesmo, podendo o TxPDO transmitir mais informação que o RxPDO está programado para receber e nunca o contrário.

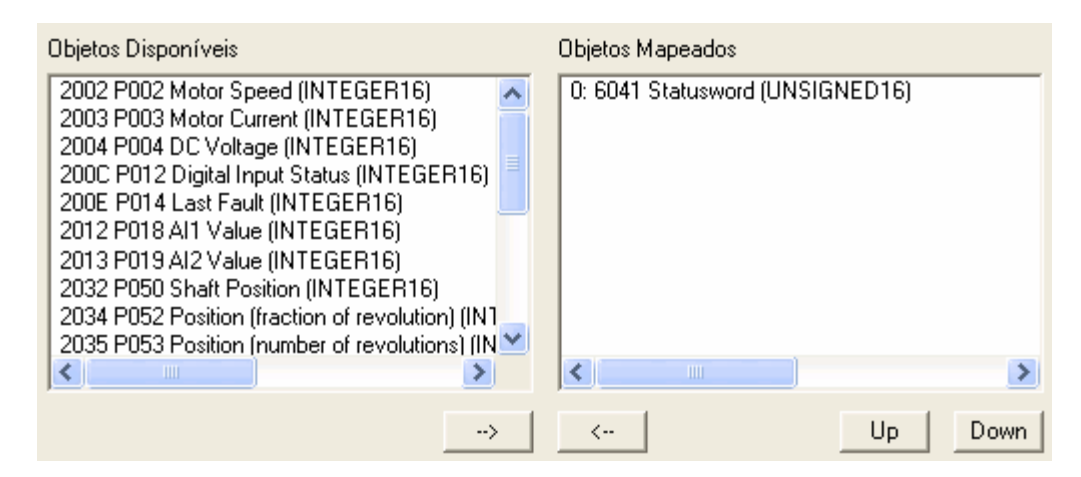

Para o mapeamento o dialogo dispõem de uma lista de objetos disponíveis para o mapeamento no RxPDO ou TxPDO, uma lista dos objetos mapeados para o PDO em questão, um botão para inserir um objeto no mapeamento "?", um botão para remover um objeto no mapeamento "?", um botão para subir o objeto no mapeamento "Up" e um botão para descer o objeto no mapeamento "Down".

#### NOTA!

- Para RxPDO estarão disponíveis os objetos com acesso "rw" e "wo" e para TxPDO os objetos com acesso "rw" e "ro".

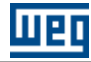

#### 3.13 Visualizador/configurador de conexões entre PDOs

#### 3.13.1 Visualizador/configurador de conexões entre PDOs

Esta janela é utilizada para efetuar conexões entre PDOs de transmissão (TxPDO) e PDOs de recepeção (RxPDO) de dispositivos distintos.

| Visualizador/configurador de conexões entre P | 00s 📃 🗖 🔀                               |
|-----------------------------------------------|-----------------------------------------|
| Conexões PDOs<br>Produtor (TxPDO)             | Consumidor (RxPDO)                      |
| Cons                                          | midor (RxPDO)                           |
| Produtor (TxPDD)                              | Lista<br>Conexões<br>Aplica<br>Conexões |
|                                               | OK<br>Cancela<br>Help                   |

Veja também : <u>Procedimento para efetuar uma conexão entre PDOs</u> 41 Listando as conexões 48

#### 3.13.2 Procedimento para efetuar uma conexão entre PDOs

#### 3.13.2.1 Procedimento para efetuar uma conexão entre PDOs

O procedimento de efetuar uma conexão basicamente consiste em selecionar um dispositivo que produza determinada informação (produtor) e um dispositivo que consuma essa informação produzida para a rede (consumidor).

Veja também : <u>Selecionando o produtor (TxPDO)</u> 42 <u>Selecionando o consumidor (RxPDO)</u> 43 <u>Conectando o produtor (TxPDO) ao consumidor (RxPDO)</u> 45 <u>Conectado objetos de tamanho diferentes</u> 46

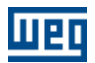

#### 3.13.2.2 Selecionando o produtor (TxPDO)

O produtor será o dispositivo que enviará os dados para a rede. Para seleciona-lo utilize a caixa de seleção do mesmo.

| Produtor (TxPDO)            |   |
|-----------------------------|---|
|                             | - |
| Master ID # : 1 < Master1 > |   |
| Node ID #: 2 < Node2 >      |   |

Após selecionar o dispositivo produtor uma lista será preenchida indicando quais os TxPDOs disponíveis e suas informações básicas.

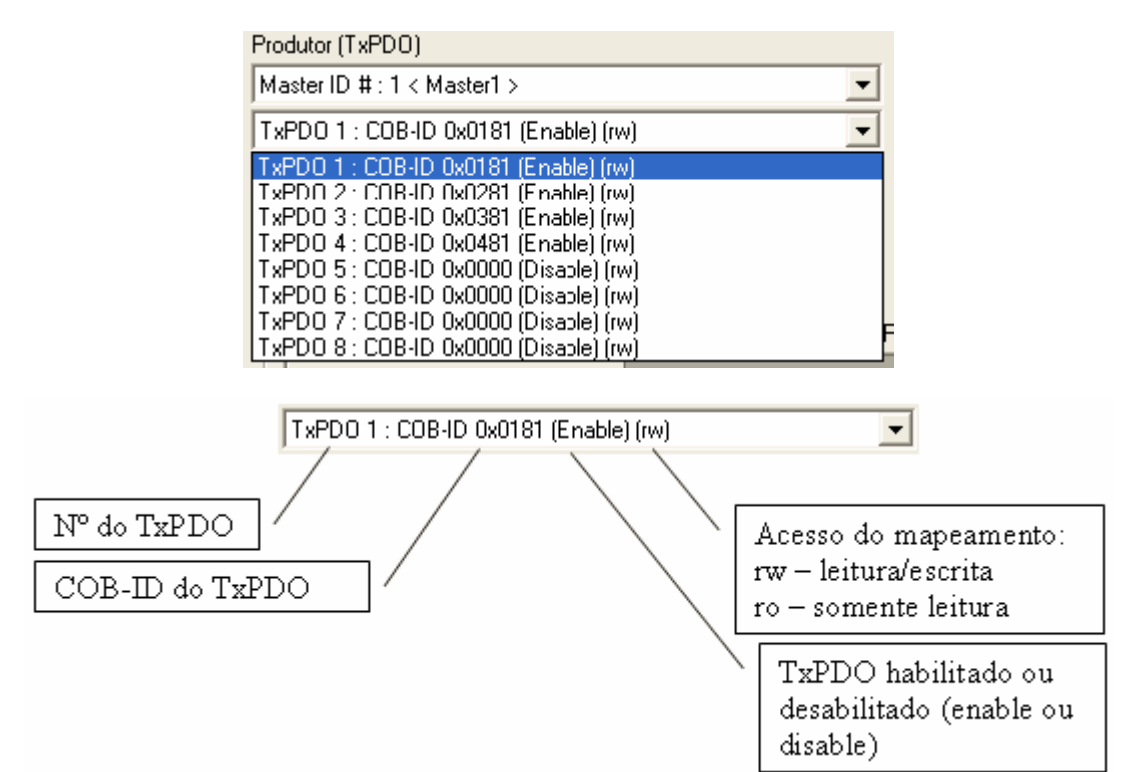

Após selecionar um TxPDO uma lista será preenchida indicando os mapeamentos atuais do TxPDO e suas respectivas conexões.

| Produtor (TxPDO)                                                                                                    |
|----------------------------------------------------------------------------------------------------|
| Master ID # : 1 < Master1 >                                                                                                    |
| TxPD0 1 : C0B-ID 0x0181 (Enable) (rw)                                                                                                    |
| Mapped 0 : Write WORD 0 (UNSIGNED16)<br>Mapped 1 : Write WORD 1 (UNSIGNED16)<br>Mapped 2 : Write WORD 2 (UNSIGNED16)<br>Mapped 3 : Write WORD 3 (UNSIGNED16) |

Ao efetuar um duplo clique com o mouse sobre as informações do mapeamento a tabela do produtor será deslocada para a posição do primeiro objeto mapeado.

Quando existirem conexões relacionadas ao TxPDO será indicado informações relativas a essa

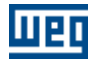

conexão conforme exemplo a seguir :

| Connected to Node ID # : 2 < Node2 > RxPDO 1 |
|----------------------------------------------|
| Mapped 0 : Write WORD 0 (UNSIGNED16)         |
| Mapped 1 : Write WORD 1 (UNSIGNED16)         |
| Mapped 2 : Write WORD 2 (UNSIGNED16)         |
| Mapped 3 : Write WORD 3 (UNSIGNED16)         |
|                                              |

Nessa figura é informado que o TxPDO está conectado ao RxPDO 1 do Node ID 2. Ao efetuar um duplo clique com o mouse sobre essa informação da conexão a janela selecionará o dispositivo e seu respectivo RxPDO na configuração do consumidor.

Se não existirem conexões informadas para o TxPDO e o mesmo está habilitado (Enable) significará que o mesmo está configurado para produzir uma informação para a rede e nenhum outro dispositivo está configurado para consumir.

#### 3.13.2.3 Selecionando o consumidor (RxPDO)

O consumidor será o dispositivo que receberá os dados da rede. Para seleciona-lo utilize a caixa de seleção do mesmo.

| Consumidor (RxPDO)          |   |
|-----------------------------|---|
|                             | • |
| Master ID # : 1 < Master1 > |   |
| Node ID #: 2 < Node2 >      |   |

Após selecionar o dispositivo consumidor uma lista será preenchida indicando quais os RxPDOs disponíveis e suas informações básicas.

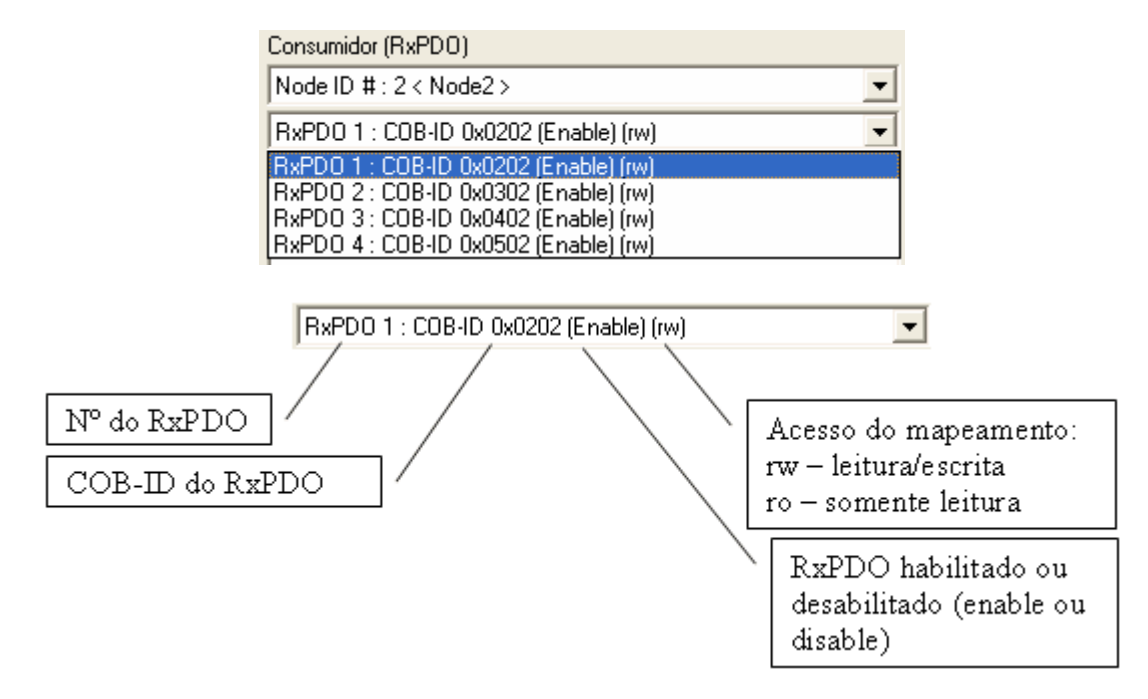

Após selecionar um RxPDO uma lista será preenchida indicando os mapeamentos atuais do RxPDO e suas respectivas conexões.

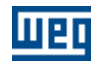

Consumidor (RxPD0)
Node ID # : 2 < Node2 >

RxPD0 1 : COB-ID 0x0202 (Enable) (rw)

Mapped 0 : Controlword (UNSIGNED10)

Ao efetuar um duplo clique com o mouse sobre as informações do mapeamento a tabela do consumidor será deslocada para a posição do primeiro objeto mapeado.

Quando existirem conexões relacionadas ao RxPDO será indicado informações relativas a essa conexão conforme exemplo a seguir :

Connected to Master ID # : 1 < Master1 > TxPDO 1 Mapped 0 : Controlword (UNSIGNED16)

Nessa figura é informado que o RxPDO está conectado ao TxPDO 1 do Master ID 1. Ao efetuar um duplo clique com o mouse sobre essa informação da conexão a janela selecionará o dispositivo e seu respectivo TxPDO na configuração do produtor.

Se não existirem conexões informadas para o RxPDO e o mesmo está habilitado (Enable) significará que o mesmo está configurado para consumir uma informação da rede que nenhum outro dispositivo está configurado para produzir.

Após selecionar um produtor e um consumidor uma tabela será preenchida com todos os objetos mapeáveis de transmissão do produtor e recepção do consumidor em questão, ou seja, essa tabela conterá todos os objetos que poderão ser utilizados na transmissão pelo produtor e na recepção pelo consumidor. Os objetos de transmissão do produtor sempre estarão na lateral esquerda da tabela e coressponderão as linhas da tabela, os objetos de recepção do consumidor sempre estarão na parte superior da tabela, ou seja, corresponderão as colunas da tabela.

| 1.1          |                           |                        |                               | _ (                          | Johsu                          | imido                         | r (HXI                       | 201                         |                             |                               |                               |                          |                             |                           |                             |                               |                               |   |
|--------------|---------------------------|------------------------|-------------------------------|------------------------------|--------------------------------|-------------------------------|------------------------------|-----------------------------|-----------------------------|-------------------------------|-------------------------------|--------------------------|-----------------------------|---------------------------|-----------------------------|-------------------------------|-------------------------------|---|
| (IXPDO) UNDO |                           | PUSSEnable (INTEGERIE) | P100 Acceleration Time (INTF) | P101 Decelsratior Time (INTE | P111 Direction of Rotation (NT | P117 Position Reference (INTE | P119 Current Reference (Torq | P121 Speed Reference (INTEC | P202 Operation Mode (INTEGI | P432 Starts STOF Function (Ih | P/35 Starts MOVE Function (II | Controlword (LNSIGNED16) | Modes of Operation (INTEGEF | Target Torcue (INTEGER16) | Target Position (INTECERS2) | Profile Acceleration (UNSIGNE | Profile Doceleration (UNSIGNE |   |
| Ē            | Wrte WORD 0 (JNSIGNED16)  | $\square$              |                               | $\square$                    | $\square$                      | $\square$                     |                              | $\left[ \right]$            | $\square$                   | $\square$                     | $\square$                     | $\square$                | $\square$                   | $\square$                 |                             | $\square$                     | $\square$                     |   |
|              | Write WORD 1 (UNSIGNED16) | $\Box$                 |                               |                              |                                |                               | $\square$                    | $\Box$                      | $\square$                   |                               | $\Box$                        |                          | $\square$                   |                           | $\square$                   |                               |                               |   |
|              | Wrte WORD 2 (JNSIGNED16)  |                        |                               |                              |                                |                               |                              |                             |                             |                               |                               |                          | $\square$                   |                           |                             |                               |                               |   |
|              | Write WORD 3 (UNSIGNED16) |                        |                               |                              |                                |                               |                              |                             |                             |                               |                               |                          |                             |                           |                             |                               |                               | ~ |
|              | <                         |                        |                               |                              |                                |                               |                              |                             |                             |                               |                               |                          |                             |                           |                             |                               |                               |   |

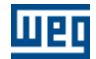

Os objetos destacados com a cor verde correspondem aos objeto mapeados atualmente, para TxPDOs com acesso do tipo "rw" eles poderão ser modificados e com acesso do tipo "ro" não poderão ser modificados.

Os objetos destacados com a cor laranja correspondem aos objeto mapeados atualmente, para RxPDOs com acesso do tipo "rw" eles poderão ser modificados e com acesso do tipo "ro" não poderão ser modificados.

#### 3.13.2.4 Conectando o produtor (TxPDO) ao consumidor (RxPDO)

O procedimento de conexão consiste basicamente em marcar através da caixas de check o objeto produzido e seu respectivo objeto consumidor, conforme figura a seguir :

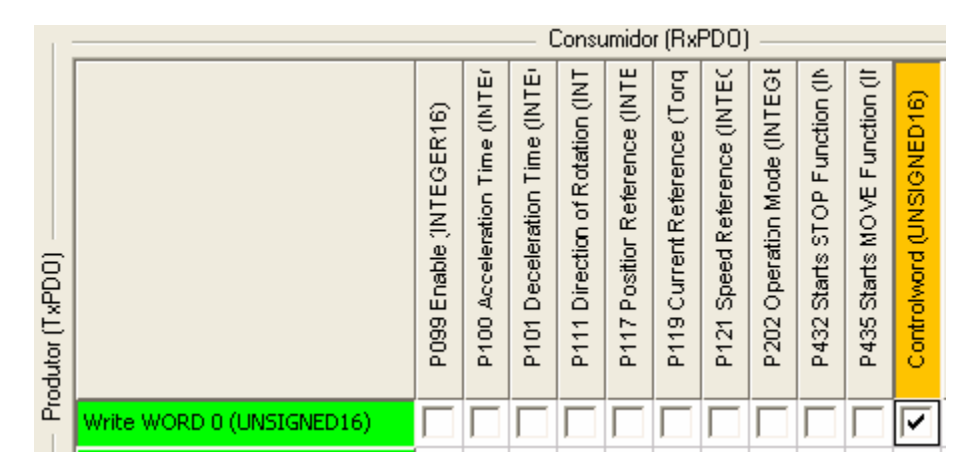

Após efetuado todas as conexões necessárias entre os objetos produzidos e respectivos objetos consumidores, basta cliquar no botão "Aplica Conexões" para que seja criada a conexão em questão.

Durante o processo de criação da conexão desencadeado pelo botão "Aplica Conexões" vários procedimentos de verificação serão executados, em função do número de objetos do produtor e consumidor esse tempo poderá variar e chegar até a alguns segundos. Após esse procedimento a janela de conexões conterá as seguintes informações:

| Produtor (TxPDO)                                                                     | Consumidor (RxPDO)                                                 |                             |
|--------------------------------------------------------------------------------------|--------------------------------------------------------------------|-----------------------------|
| Master ID # : 1 < Master1 >                                                          | Node ID #: 2 < Node2 >                                             | •                           |
| TxPD0 1 : COB-ID 0x0181 (Enable) (rw)                                                | RxPDO 1 : COB-ID 0x0181 (Enal                                      | ole) (rw) 🔽                 |
| Connected to Node ID # : 2 < Node2 > TxPD0 1<br>Mapped 0 : Write WORD 0 (UNSIGNED16) | Connected to Master ID # : 1 < N<br>Mapped 0 : Controlword (UNSIG) | laster1 > TxPD0 1<br>NED16) |

Podemos observar que agora o TxPDO e o RxPDO possuem o mesmo COB-ID o que significa que estão conectados, também existe a informação que tanto o TxPDO quanto o RxPDO estão conectados.

O procedimento de "Aplica Conexões" não salva diretamente nos dicionário de objetos do projeto as novas configurações do PDO, para isso é necessário cliquar no botão "OK" da janela de modo a confirmar que todas as novas configurações são válidas.

Neste mesmo exemplo em determinadas situações é necessário preservar o mapeamento do TxPDO para isso utilizaremos objetos "Dummy" no consumidor que são objetos virtuais utilizados para consumir informações não necessárias para o dispositivo.

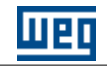

| 1              | Consumidor (RxPDO)             |                    |                    |                         |                               |                              |                                 |                               |                              |                             |                             |                               |                               |                          |                             |                           |                             |   |
|----------------|--------------------------------|--------------------|--------------------|-------------------------|-------------------------------|------------------------------|---------------------------------|-------------------------------|------------------------------|-----------------------------|-----------------------------|-------------------------------|-------------------------------|--------------------------|-----------------------------|---------------------------|-----------------------------|---|
| odutor (TxPDO) |                                | Dummy (UNSIGNED16) | Dummy (UNSIGNED32) | P099 Enable (INTEGER16) | P100 Acceleration Time (INTEC | P101 Deceleration Time (INTE | P111 Direction of Rotation (INT | P117 Position Reference (INTE | P119 Current Reference (Torq | P121 Speed Reference (INTEC | P202 Operation Mode (INTEGF | P432 Starts STOP Function (IN | P436 Starts MOVE Function (If | Cortrolword (UNSIGNED16) | Modes of Operation (INTEGER | Target Torque (INTEGER16) | Target Position (INTEGER32) |   |
| Ē              | Write WORD 0 (UNSIGNED16)      | $\square$          |                    | $\Box$                  |                               |                              |                                 |                               | $\Box$                       |                             |                             |                               |                               | •                        |                             |                           |                             |   |
|                | Write WORD 1 (UNSIGNED16)      | <b>~</b>           |                    |                         |                               |                              |                                 |                               |                              |                             |                             |                               |                               |                          |                             |                           |                             |   |
|                | Write WORD 2 (UNSIGNED16)      |                    |                    |                         |                               |                              |                                 |                               | $\square$                    |                             |                             |                               |                               |                          |                             |                           |                             |   |
|                | Write WORD 3 (UNSIGNED16)      | •                  |                    |                         |                               |                              |                                 |                               |                              |                             |                             |                               |                               |                          |                             |                           |                             | ~ |
|                | <                              |                    |                    |                         |                               |                              |                                 |                               |                              |                             |                             |                               |                               |                          |                             |                           | >                           |   |
| Pro            | Produtor (TxPD0) Consumidor (F |                    |                    |                         |                               |                              |                                 |                               |                              |                             | )                           |                               |                               |                          |                             |                           |                             |   |

| Master ID # : 1 < Master1 >                                                                                                    | Node ID # : 2 < Node2 >                                                                                                    |
|----------------------------------------------------------------------------------------------------|----------------------------------------------------------------------------------------------------|
| TxPD0 1 : COB-ID 0x0181 (Enable) (rw)                                                                                                    | RxPD0 1 : COB-ID 0x0181 (Enable) (rw)                                                                                                    |
| Connected to Node ID # : 2 < Node2 > RxPD0 1<br>Mapped 0 : Write WORD 0 (UNSIGNED16)<br>Mapped 1 : Write WORD 1 (UNSIGNED16)<br>Mapped 2 : Write WORD 2 (UNSIGNED16)<br>Mapped 3 : Write WORD 3 (UNSIGNED16) | Connected to Master ID # : 1 < Master1 > TxPD0 1<br>Mapped 0 : Controlword (UNSIGNED16)<br>Mapped 1 : Dummy (UNSIGNED16)<br>Mapped 2 : Dummy (UNSIGNED16)<br>Mapped 3 : Dummy (UNSIGNED16) |

#### 3.13.2.5 Conectado objetos de tamanho diferentes

Através dessa janela é possível conectar objetos de tamanhos diferentes para isso basta que a soma dos objetos produzidos (linha) seja igual a soma dos objetos consumidos (coluna). Veja o exemplo a seguir:

| 1              |                           | Consumidor (RxPDO)            |                              |                             |                             |                               |                               |                          |                             |                           |                             |                               |                              |                             |                            |                              |                             |   |
|----------------|---------------------------|-------------------------------|------------------------------|-----------------------------|-----------------------------|-------------------------------|-------------------------------|--------------------------|-----------------------------|---------------------------|-----------------------------|-------------------------------|------------------------------|-----------------------------|----------------------------|------------------------------|-----------------------------|---|
| odutor (TxPD0) |                           | P117 Position Reference (INTE | P119 Current Reference (Torq | P121 Speed Reference (INTEC | P202 Operation Mode (INTEGE | P432 Starts STOP Function (IN | P435 Starts MOVE Function (It | Cortrolword (UNSIGNED16) | Modes of Operation (INTEGER | Target Torque (INTEGER16) | Target Position (INTEGER32) | Profile Acceleration (UNSIGNE | Profie Deceleration (UNSIGNE | Moton Profile Type (INTEGER | Torque Slope (UNSIGNED 32) | Torque Profile Type (INTEGER | Target Velocity (INTEGER32) |   |
| Ē              | Write WORD 0 (UNSIGNED16) |                               | $\Box$                       |                             |                             |                               |                               | •                        |                             | $\square$                 |                             |                               |                              |                             |                            |                              |                             |   |
|                | Write WORD 1 (UNSIGNED16) |                               | $\square$                    |                             |                             |                               |                               |                          | $\square$                   | $\square$                 |                             | $\square$                     |                              |                             |                            |                              | •                           |   |
|                | Write WORD 2 (UNSIGNED16) |                               | $\square$                    |                             |                             |                               | $\Box$                        | $\Box$                   | $\square$                   | $\square$                 | $\square$                   | $\square$                     |                              |                             |                            |                              | $\overline{\mathbf{V}}$     |   |
|                | Write WORD 3 (UNSIGNED16) | $\Box$                        |                              |                             |                             |                               |                               | $\Box$                   | $\square$                   | $\square$                 |                             |                               |                              |                             |                            | $\Box$                       |                             | ~ |
|                | <                         |                               |                              |                             |                             |                               |                               |                          |                             |                           |                             |                               |                              |                             |                            |                              | >                           |   |

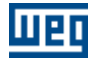

Nesse exemplo os objetos produzidos "Write WORD 1" e "Write WORD 2" que tem tamanho de 16 bits cada serão consumidos pelo objeto "Target Velocity" que tem tamanho de 32 bits, ou seja, 16 bits + 16 bits = 32 bits.

Após aplicar as conexões os mapeamentos ficarão da seguinte forma.

| Produtor (TxPDO)                                                                                                    | Consumidor (RxPDO)                                                                                                    |
|----------------------------------------------------------------------------------------------------|----------------------------------------------------------------------------------------------------|
| Master ID # : 1 < Master1 >                                                                                                    | Node ID #: 2 < Node2 >                                                                                                    |
| TxPD0 1 : COB-ID 0x0181 (Enable) (rw)                                                                                                    | RxPD0 1 : COB-ID 0x0181 (Enable) (rw)                                                                                             |
| Connected to Node ID # : 2 < Node2 > DxPD0 1<br>Mapped 0 : Write WORD 0 (UNSIGNED16)<br>Mapped 1 : Write WORD 1 (UNSIGNED16)<br>Mapped 2 : Write WORD 2 (UNSIGNED16) | Connected to Master ID # : 1 < Master1 > TxPDD 1<br>Mapped 0 : Controlword (UNSIGNED16)<br>Mapped 1 : Target Velocity (INTEGER32) |

Outro exemplo :

| 1.3           | Consumidor (RxPDO)                 |                       |                       |                        |                        |                        |                        |                        |                        |                        |                        |                        |                        |                        |                        |                        |                        |      |
|---------------|------------------------------------|-----------------------|-----------------------|------------------------|------------------------|------------------------|------------------------|------------------------|------------------------|------------------------|------------------------|------------------------|------------------------|------------------------|------------------------|------------------------|------------------------|------|
|               |                                    | Ð.                    | ā                     | <u></u>                | 6                      | 6                      | 6                      | 6                      | 6                      | 6                      | 6                      | ଳ                      | 6                      | 6                      | Rea                    | d BY                   | TE 11                  | (UNS |
| dutor (TxPDO) |                                    | Read WORD 30 (UNSIGNE | Read WORD 31 (UNSIGNE | Read BYTE 0 (UNSIGNEDS | Read BYTE 1 (UNSIGNED) | Read BYTE 2 (UNSIGNED) | Read BYTE 3 (UNSIGNED) | Read BYTE 4 (UNSIGNED) | Read BYTE 5 (UNSIGNED) | Read BYTE 6 (UNSIGNED) | Read BYTE 7 (UNSIGNED) | Read BYTE 8 (UNSIGNED) | Read BYTE 9 (UNSIGNED) | Read BYTE 10 (UNSIGNED | Read BYTE 11 (UNSIGNEI | Read BYTE 12 (UNSIGNEI | Read BYTE 13 (UNSIGNEI |      |
| Ĕ             | P053 Position (number of revolutic | $\Box$                | $\Box$                |                        |                        |                        | $\Box$                 | $\Box$                 | $\Box$                 | $\Box$                 | $\Box$                 | $\Box$                 |                        | $\Box$                 |                        | $\Box$                 |                        |      |
|               | Statusword (UNSIGNED16)            |                       |                       |                        | •                      |                        |                        | $\square$              |                        |                        | $\Box$                 | $\Box$                 |                        |                        |                        |                        |                        |      |
|               | Modes of Operation Display (INTE)  | $\square$             |                       |                        |                        |                        |                        |                        |                        |                        |                        |                        |                        |                        |                        |                        |                        |      |
|               | Position Actual Value (INTEGER32)  |                       |                       |                        | $\square$              |                        |                        | $\square$              |                        | $\square$              | $\square$              |                        | $\square$              |                        | $\square$              |                        |                        | ~    |
|               | <                                  |                       |                       | -                      |                        |                        |                        |                        | 1111                   |                        |                        |                        |                        |                        |                        |                        | >                      | Ē    |

£

Ŧ

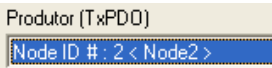

TxPD0 1 : C0B-ID 0x0182 (Enable) (rw)
Connected to Master ID # : 1 < Master1 > DxPD0 1
Mapped 0 : Statusword (UNSIGNED16)

| Consumidor (RxPDO)          |  |
|-----------------------------|--|
| Master ID # : 1 < Master1 > |  |

|                                                                                    | _ |
|------------------------------------------------------------------------------------|---|
| RxPDO 1 : COB-ID 0x0182 (Enable) (rw)                                              |   |
| Connected to Node ID # : 2 < Node2 > TxPDO 1<br>Mapped 0 : Read BYTE 0 (UNSIGNED8) |   |
| Mapped 1 · Bead BYTE 1 (UNSIGNED8)                                                 |   |

•

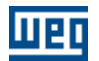

#### 3.13.3 Listando as conexões

Para listar as conexões basta cliquar no botão "Lista Conexão" que a seguinte janela aparecerá:

| G | Lista d                             | le conexõ                               | es entre l        | PDOs                                                                                                    |                              |                                                         |                 |                                                                                                    |                              |
|---|-------------------------------------|-----------------------------------------|-------------------|----------------------------------------------------------------------------------------------------|------------------------------|---------------------------------------------------------|-----------------|----------------------------------------------------------------------------------------------------|------------------------------|
|   | COB-ID                              | Tx-Node                                 | Tx-PD0            | Tx-Object                                                                                                    | Tx-Mapping                   | Rx-Node                                                 | Rx-PD0          | Rx-Object                                                                                                    | Rx-Mapping                   |
|   | C0B+D<br>0x0181<br>0x0181<br>0x0181 | Tx-Node         1           1         1 | TxPDU 1<br>1<br>1 | TxObject<br>3D22sub0 Write WORD 0 (UNSIGNED16)<br>3D23sub0 Write WORD 1 (UNSIGNED16)<br>3D24sub0 Write WORD 2 (UNSIGNED16) | Tx-Mapping<br>rw<br>rw<br>rw | Hx-Node           2           2           2           2 | R*+DU<br>1<br>1 | Rx-Object<br>6040sub0 Controlword (UNSIGNED16)<br>60FFsub0 Target Velocity (INTEGER32)<br>60FFsub0 Target Velocity (INTEGER32) | Rx-Mapping<br>rw<br>rw<br>rw |
|   | <                                   |                                         |                   |                                                                                                    |                              |                                                         |                 |                                                                                                    |                              |

Nessa janela aparecerá todas as conexões listadas por objeto.

São mostradas as seguintes informações da conexão:

- COB-ID: Indentificador do TxPDO e RxPDO.
- Tx-Node: Nó do TxPDO.
- Tx-PDO: Número do TxPDO.
- Tx-Object: Objeto mapeado no TxPDO.
- Tx-Mapping: Acesso do mapeamento do TxPDO ("ro" ou "rw").
- Rx-Node: Nó do RxPDO.
- Rx-PDO: Número do RxPDO.
- Rx-Object: Objeto mapeado no RxPDO.
- Rx-Mapping: Acesso do mapeamento do TxPDO ("ro" ou "rw").

#### 3.14 Configuração da rede

#### 3.14.1 Gerar configuração

Para gerar a configuração do mestre basta cliquar no menu "Configuração" opção "Gerar", ou tecla F7 ou botão 🛗 .

Uma vez gerada a configuração a mesma pode ser transmitida.

Veja também : <u>Transmitir configuração</u> <u>Monitoração online</u>

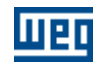

#### 3.14.2 Transmitir configuração

Para transmitir a configuração do mestre basta cliquar no menu "Configuração" opção "Transmitir", ou tecla F8 ou botão 📳 .

Durante a transmissão de configuração do mestre tanto o programa do usuário em ladder quanto a comunicação CANopen serão interrompidos, após a transmissão o programa em ladder será executado e o mestre inicializará a rede CANopen executando todos os serviços de inicialização inclusive a configuração dos escravos.

Caso não seja possível a comunicação com o mestre CANopen via porta modbus a seguinte janela aparecerá :

| WSCAN VD1.00 |                           |  |  |  |  |
|--------------|---------------------------|--|--|--|--|
| 8            | Equipamento não responde! |  |  |  |  |
|              | CK                        |  |  |  |  |

Neste caso é necessário verificar a correta conexão do cabo serial entre a porta serial do computador e o conector serial do cartão, também é necessário verificar a configuração serial utilizada pelo software WSCAN e a configuração setada no cartão em questão.

Para acessar a configuração da serial basta cliquar no menu "Comunicação" opção "Configura Serial", ou tecla Shift+F8 que a seguinte janela aparecerá :

| Comunicação Serial              |                 |
|---------------------------------|-----------------|
| Porta Serial<br>Porta serial Ok | COM1 -          |
| Enderaço                        | 1               |
| Taxa de Transmissão             | 9600 -          |
| Paridade: Sem                   |                 |
| Número de Bits de Dados: 8      |                 |
| Número de Stop Bits: "          |                 |
| <u>0</u> <                      | <u>C</u> arcela |

#### 3.14.3 Monitoração online

Após transmitir a configuração do mestre e necessário monitorar se todos os dispositivos configurados estão conectados a rede e efetivamente comunicando para isso basta cliquar no menu "Comunicação" opção "Monitoração Online", ou tecla F9 ou botão

Neste momento o WSCAN tentará estabelecer a comunicação com o cartão testando a

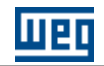

comunicação com a mesma, se a comunicação estiver OK a seguinte mensagem aparecerá no status bar que está na parte inferior do WSCAN conforme figura a seguir:

Porta USB aberta com sucesso.

Nesta mesma barra existirá um indicador tipo LED da cor azul que ficará piscando indicando que a comunicação está operando 💽 .

Após a efetiva comunicação em monitoração online a representação da rede aparecerá da seguinte maneira :

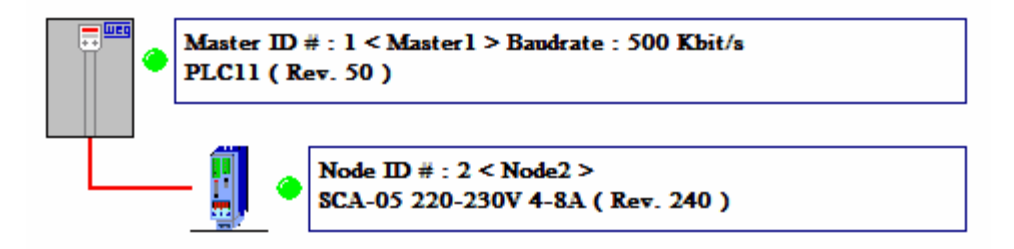

Cada dispositivo terá um LED indicando seu status conforme tabela a seguir:

| Cor do LED | Condição Mestre                       | Condição Escravo                       |
|------------|---------------------------------------|----------------------------------------|
| Verde      | - Comunicação habilitada.             | - Identificado.                        |
|            | - Todos escravos inicializados com    | - Configurado.                         |
|            | sucesso.                              | - Controle de erros inicializado caso  |
|            | - Nenhuma falha de comunicação        | necessário.                            |
|            | detectada em algum escravo.           | - Inicialização concluída pelo mestre. |
|            | - Nenhum escravo reportou falha       | - Sem erro de inicialização.           |
|            | EMCY.                                 | - Sem erro de comunicação.             |
|            |                                       | - Não foi reportado nenhuma falha      |
|            |                                       | EMCY.                                  |
|            |                                       | - Não está executando reset.           |
| Amarelo    | - Detectado falha na inicialização em | - Reportou falha EMCY.                 |
| (piscante) | algum escravo                         | - Executando reset.                    |
|            | - Detectado falha de comunicação em   | - Controle de erros não inicializado   |
|            | algum escravo                         | quando necessário.                     |
|            | - Algum escravo reportou falha        |                                        |
|            | EMCY                                  |                                        |
| Vermelho   | - Comunicação desabilitada.           | - Não inicializado.                    |
| (piscante) |                                       | - Detectou falha de comunicação.       |

Também é possível ter um status detalhado de cada dispositivo, para isso durante a monitoração online clique sobre o dispositivo que as seguintes caixas de monitoração aparecerão  $(1)^{\lceil 51 \rceil}$ .

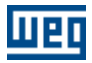

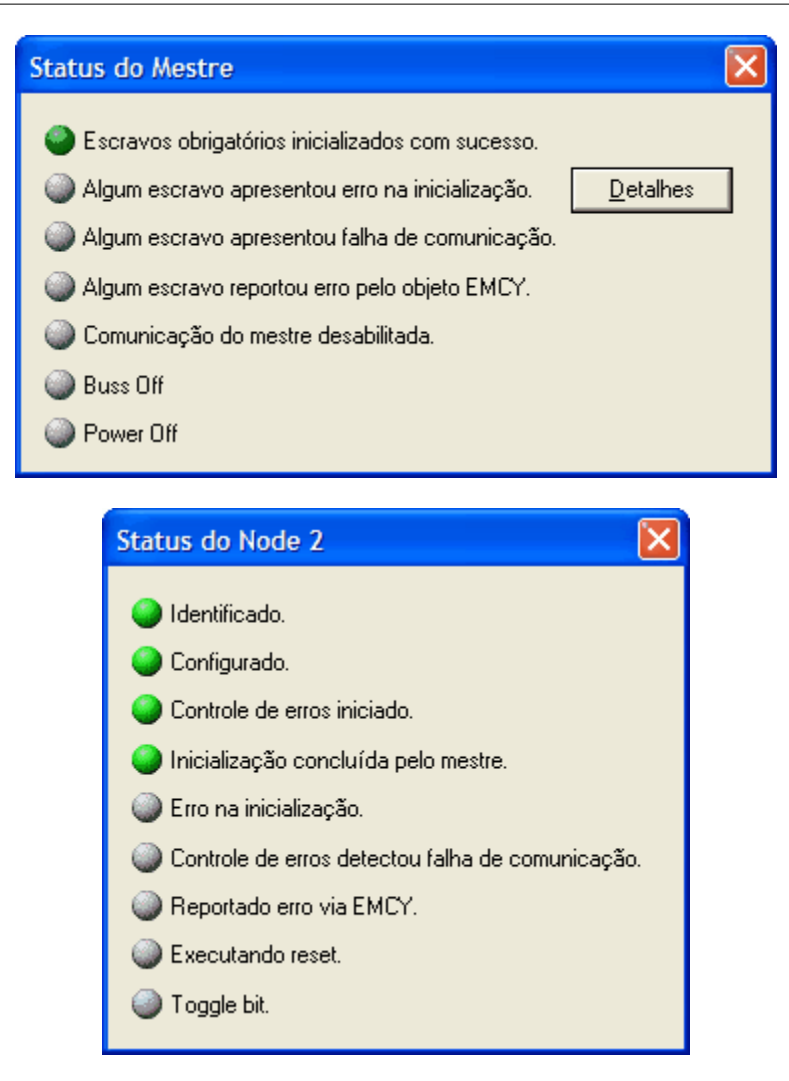

(1) Indicações "Bus Off" e "Power Off" somente disponíveis para PLC11-01.

Quando for detectado falha de inicialização em algum escravo é possível identificar em qual etapa da inicialização aconteceu a falha, para isso clique no botão "Detalhes" do status do mestre conforme figuras a seguir:

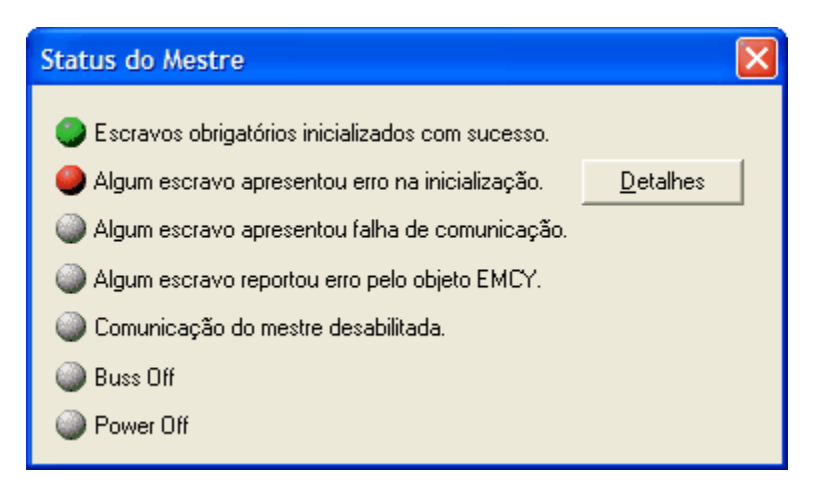

| Status do Mestre (Detalhes) |        |   |  |  |  |  |
|-----------------------------|--------|---|--|--|--|--|
| ⊢ Último erro acesso SD0    | )      |   |  |  |  |  |
| Endereço node :             | Þ      | - |  |  |  |  |
| Node2                       |        |   |  |  |  |  |
| Índice objeto :             | 0x1000 | r |  |  |  |  |
| Sub-índice objeto :         | 0x00   | 1 |  |  |  |  |
| Device Type                 |        | 1 |  |  |  |  |
| Acesso :                    | read   | r |  |  |  |  |
| Código de erro high :       | 0x0504 | - |  |  |  |  |
| Código de erro low :        | 0x0000 | ŕ |  |  |  |  |
| SDO protocol timed or       | ut.    |   |  |  |  |  |

No exemplo acima quando o mestre tentou escrever o objeto 1A03h sub-índice 1 o escravo endereço 2 reportou erro que é detalhado na caixa de texto do dialogo em questão. Para a solução do problema reportado nesse dialogo é necessário verificar o objeto em questão no "Dicionário de objetos" e também no manual CANopen do dispositivo em questão.

A informação desse dialogo só é válida quando ocorrer erro de inicialização em algum escravo.

#### 3.15 Interface com a programação ladder

#### 3.15.1 Interface com a programação ladder

Uma vez configurado, o mestre da rede fica responsável por gerenciar toda a comunicação. No entanto, deve ser possível acessar os dados recebidos e transmitidos, e programar a lógica de operação desejada em ladder. Para isto, foram definidos dados disponibilizados na rede, blocos em linguagem ladder e informações de status e controle da comunicação.

Veja também : <u>Mapeamento de memória de I/O</u> 53 <u>Palavras de comando e estado da comunicação</u> 53 <u>Bloco ladder (SDO)</u> 56

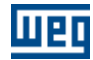

#### 3.15.2 Mapeamento de memória de I/O

Para o mapeamento dos dados em rede CANopen, são disponibilizados words de leitura, words de escrita, bytes de leitura e bytes de escrita. Os mesmos estão organizados da seguinte maneira:

<sup>-</sup> PLC2 :

|            | Endereço   | Nome                | Acesso Via Ladder                     | Mapeável        |
|------------|------------|---------------------|---------------------------------------|-----------------|
| %RW0 %RW31 |            | Words de<br>Leitura | Leitura<br>(Input: escravo → mestre)  | RPDOs do mestre |
|            | %WW0 %WW31 | Words de<br>Escrita | Escrita<br>(Output: mestre → escravo) | TPDOs do mestre |
|            | %RB0%RB31  | Bytes de Leitura    | Leitura<br>(Input: escravo → mestre)  | RPDOs do mestre |
|            | %WW0 %WW31 | Bytes de Escrita    | Escrita<br>(Output: mestre → escravo) | TPDOs do mestre |

- PLC11-01 :

| Endereço        | Nome                | Acesso Via Ladder                     | Mapeável        |  |
|-----------------|---------------------|---------------------------------------|-----------------|--|
| %RW4200 %RW4299 | Words de<br>Leitura | Leitura<br>(Input: escravo → mestre)  | RPDOs do mestre |  |
| %WW4600 %WW4699 | Words de<br>Escrita | Escrita<br>(Output: mestre → escravo) | TPDOs do mestre |  |
| %RB4400 %RB4499 | Bytes de Leitura    | Leitura<br>(Input: escravo → mestre)  | RPDOs do mestre |  |
| %WW4800 %WW4899 | Bytes de Escrita    | Escrita<br>(Output: mestre → escravo) | TPDOs do mestre |  |

Estes marcadores são voláteis. Nestes marcadores que todos os dados enviados e recebidos via PDO e EMCY serão armazenados.

#### 3.15.3 Palavras de comando e estado da comunicação

#### 3.15.3.1 Palavras de comando e estado da comunicação

Para indicação do estado e controle da comunicação da rede CANopen, são disponibilizadas palavras de estado e controle. Os mesmos estão organizados da seguinte maneira:

|   | DI | $C^{2}$ | • |
|---|----|---------|---|
| - | IL | ~L      | ٠ |

|    | Endereço  | Nome                             | Acesso Via Ladder                     |  |  |
|----|-----------|----------------------------------|---------------------------------------|--|--|
|    | %RS0      | Estado da comunicação<br>CANopen | Leitura<br>(Input: escravo → mestre)  |  |  |
| %I | RS1 %RS63 | Estado do escravo<br>CANopen     | Leitura<br>(Input: escravo → mestre)  |  |  |
|    | %WC0      | Controle Comunicação<br>CANopen  | Escrita<br>(Output: mestre → escravo) |  |  |
|    | %WC1      | Endereço do escravo<br>destino   | Escrita<br>(Output: mestre → escravo) |  |  |

- PLC11-01 :

| Endereço        | Nome                             | Acesso Via Ladder                     |  |  |  |  |  |
|-----------------|----------------------------------|---------------------------------------|--|--|--|--|--|
| %RS4000         | Estado da comunicação<br>CANopen | Leitura<br>(Input: escravo → mestre)  |  |  |  |  |  |
| %RS4001 %RS4063 | Estado do escravo<br>CANopen     | Leitura<br>(Input: escravo → mestre)  |  |  |  |  |  |
| %WC4136         | Controle Comunicação<br>CANopen  | Escrita<br>(Output: mestre → escravo) |  |  |  |  |  |
| %WC4137         | Endereço do escravo<br>destino   | Escrita<br>(Output: mestre → escravo) |  |  |  |  |  |

Estas palavras terão o significado conforme descrito a seguir.

Veja também : <u>Estado da comunicação CANopen</u> 54 <u>Estado do escravo CANopen</u> 55 <u>Controle da comunicação CANopen</u> 56 <u>Endereço do escravo destino</u> 56

#### 3.15.3.2 Estado da comunicação CANopen

WORD que indica o estado da comunicação CANopen do mestre. Cada bit possui um significado:

| Bit | Descrição                                 | Valores                                                                                                    |
|-----|-------------------------------------------|----------------------------------------------------------------------------------------------------|
| 02  | Reservado                                 | -                                                                                                    |
| 3   | Inicialização dos<br>escravos             | <ul> <li>0: Procedimento de inicialização da rede CANopen não<br/>está concluído.</li> <li>1: Todos os escravos configurados como obrigatórios<br/>foram inicializados com sucesso.</li> </ul>                                                                                                    |
| 4   | Falha na<br>inicialização dos<br>escravos | 0: Nenhum escravo possui erro de inicialização.<br>1: Ocorreu erro na inicialização de algum escravo. Caso o<br>escravo seja obrigatório, o procedimento de inicialização<br>não poderá ser concluído até que o mestre consiga<br>configurar este escravo.                                                                                 |
| 5   | Falha no controle<br>de erros do escravo  | <ul> <li>0: Todos os escravos que possuem mecanismos para<br/>controle de erros (Node Guarding ou Heartbeat) estão<br/>operando corretamente.</li> <li>1: Ocorreu falha no mecanismo de controle de erros de<br/>pelo menos um escravo.</li> </ul>                                                                                         |
| 6   | Escravo enviou<br>EMCY                    | <ul><li>0: Nenhuma ocorrência do objeto Emergency foi detectada.</li><li>1: Pelo menos um escravo reportou a ocorrência de erro através do objeto Emergency.</li></ul>                                                                                                    |
| 7   | Reservado                                 | -                                                                                                    |
| 8   | Retorno do toggle<br>bit                  | Indica o valor do toggle bit que foi escrito na palavra de<br>comando. Sempre que um novo comando for enviado para<br>um escravo e o valor do toggle bit for comando for<br>alterado, após executar o comando este bit assumirá o<br>mesmo valor do bit de comando, fornecendo um feedback<br>para o programador que a ação foi executada. |
| 914 | Reservado                                 | -                                                                                                    |

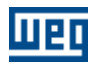

| 13 | Bus Off $(1)^{55}$          | 0: Mestre normal.<br>1: Mestre não está comunicando por erro de Bus Off.                                                                                                    |
|----|-----------------------------|----------------------------------------------------------------------------------------------------|
| 14 | Power Off $(1)^{55}$        | <ul><li>0: Mestre com alimentação normal.</li><li>1: Mestre sem alimentação na interface CAN.</li></ul>                                                                                        |
| 15 | Comunicação<br>desabilitada | <ul> <li>0: Comunicação operando normalmente.</li> <li>1: Mestre recebeu o comando de desabilitação da comunicação através da palavra de comando, e a comunicação foi desabilitada.</li> </ul> |

(1) Indicações "Bus Off" e "Power Off" somente disponíveis para PLC11-01.

#### 3.15.3.3 Estado do escravo CANopen

Array com 63 WORDs, onde cada posição representa o endereço do escravo na rede, indicando o status deste escravo. Cada bit de cada escravo possui a seguinte função:

| Bit | Descrição                                                                   | Valores                                                                                                    |
|-----|-----------------------------------------------------------------------------|----------------------------------------------------------------------------------------------------|
| 0   | Escravo<br>identificado                                                     | <ul> <li>0: Identificação do escravo não realizada.</li> <li>1: Identificação do escravo (através da leitura do tipo de dispositivo) realizada com sucesso.</li> </ul>                                           |
| 1   | Escravo<br>configurado                                                      | 0: Configuração do dispositivo não realizada<br>1: Procedimento de configuração do escravo realizado com<br>sucesso.                                                                                             |
| 2   | Controle de erros iniciado                                                  | <ul><li>0: Serviço de controle de erros não iniciado.</li><li>1: Serviço de controle de erros para o escravo (guarding ou heartbeat) iniciado.</li></ul>                                                         |
| 3   | Procedimento de<br>inicialização<br>concluído                               | 0: Escravo não foi inicializado pelo mestre.<br>1: Mestre concluiu a inicialização do escravo.                                                                                                    |
| 4   | Erro na<br>inicialização                                                    | 0: Escravo não apresenta falha na sua inicialização<br>1: Escravo apresentou falha na sua inicialização. O<br>procedimento de inicialização não pode continuar até que<br>este escravo consiga ser inicializado. |
| 5   | Serviço de controle<br>de erro (guarding<br>ou heartbeat)<br>detectou falha | 0: Serviço de controle de erros não apresenta falha.<br>1: Serviço de controle de erros para o escravo (guarding ou heartbeat) reportou uma falha.                                                               |
| 6   | Escravo enviou<br>objeto EMCY<br>reportando a<br>ocorrência de erro         | <ul><li>0: Escravo não reportou a ocorrência de erros via EMCY.</li><li>1: Escravo reportou a ocorrência de erros via EMCY.</li></ul>                                                                            |
| 7   | Reset do escravo                                                            | <ul> <li>0: Nenhum operação sendo realizada sobre o escravo.</li> <li>1: Executando reset do escravo, devido à falha na comunicação ou pelo comando executado sobre o escravo na palavra de controle.</li> </ul> |
| 815 | Reservado                                                                   | -                                                                                                    |

#### NOTA!

Apesar de a rede CANopen permitir endereços de 1 até 127, o valor máximo de endereços permitidos para os escravos é 63, pois as demais posições não possuem palavras de estado correspondentes.

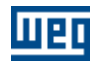

#### 3.15.3.4 Controle da comunicação CANopen

WORD que permite realizar algumas funções com relação à comunicação CANopen em um dispositivo determinado. Cada bit possui um significado:

| Bit  | Descrição                            | Valores                                                                                                    |
|------|--------------------------------------|----------------------------------------------------------------------------------------------------|
| 07   | Comando para o<br>escravo            | Comando de gerenciamento do estado do escravo. Os<br>seguintes valores podem ser escritos nestes bits, de forma<br>que o mestre possa executar os comandos nos escravos<br>presentes na rede:<br>1:Start Node<br>2: Stop Node<br>128: Entre pre-operational<br>129: Reset Node<br>130: Reset Communication<br>O comando programado nestes bits será enviado para o<br>escravo indicado na palavra de endereço do escravo<br>destino, sempre que o valor do <i>toggle bit</i> for alterado. |
| 8    | Toggle bit                           | Bit que indica quando um novo comando pode ser enviado<br>para o escravo. Sempre que o valor deste bit for alterado<br>(0 ? 1 ou 1 ? 0), o mestre irá enviar o comando<br>programado nos bits 0 7 para o escravo indicado na<br>palavra de endereço do escravo destino.                                                                                                    |
| 9 14 | Reservado                            | -                                                                                                    |
| 15   | Desabilita<br>comunicação<br>CANopen | 0: Mestre opera normalmente<br>1: Interrompe a comunicação e tratamento do mestre<br>CANopen. Ao colocar novamente o bit para 0 (zero), a<br>interface CANopen é reiniciada e o mestre repete o<br>procedimento de inicialização de todos os escravos.                                                                                                    |

#### 3.15.3.5 Endereço do escravo destino

WORD que permite programar o endereço do escravo para o qual se deseja enviar um comando de gerenciamento para o escravo na palavra de controle da comunicação. Os valores permitidos para esta WORD são:

- 0: Mestre envia um comando do tipo *broadcast* (todos os escravos da rede devem executar o comando).

- 1 ... 127: Endereço específico de um escravo, para o qual o comando deve ser enviado.

#### 3.15.4 Bloco ladder (SDO)

Para leitura/escrita em objetos dos escravos foi criado o bloco SDO que é utilizado no programa ladder. Para maiores detalhes sobre o mesmo favor verificar no manual do WLP.

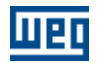

#### 3.16 Exemplo de configuração de rede

#### 3.16.1 Introdução

Mestre : PLC2 Rev. 130, Endereço: 1, Baudrate: 1000 Kbit/s Escravo : SCA-05 Rev. 210, Endereço: 2

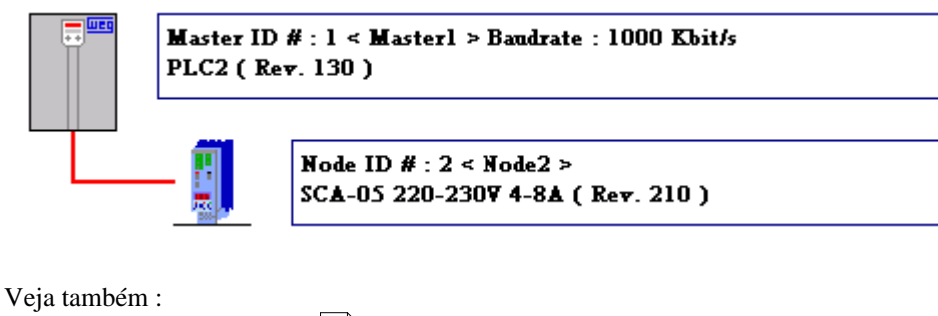

Configuração mestre (PLC2) 57 Configuração do escravo (SCA-05) 57 PDOs do mestre (PLC2) 57 PDOs do escravo (SCA-05) 58 Conexões PDOs 60 Leitura do status do escravo no ladder do mestre 62 Comando do escravo no ladder do mestre 63

#### 3.16.2 Configuração mestre (PLC2)

Padrão, nenhum parâmetro modificado.

#### 3.16.3 Configuração do escravo (SCA-05)

Padrão, nenhum parâmetro modificado.

#### 3.16.4 PDOs do mestre (PLC2)

No mestre foi criado um PDO de transmissão "TxPDO" com COB-ID 0502h (mesmo COB-ID do RxPDO do escravo) transmitindo três UNSIGNED16, sendo eles Write Word 0, 1 e 2.

Também foi criado um PDO de recepção "RxPDO" com COB-ID 0482h (mesmo COB-ID do TxPDO do escravo) recebendo três UNSIGNED16, sendo eles Read Word 0, 1 e 2.

Pode-se notar que nos dois PDOs foram ligados dados INTEGER32 do escravo a dois UNSIGNED16 do mestre. Isto é uma situação prevista pela rede CANopen que interpreta o número de bits total mapeado nos PDOs. Isto também é necessário porque o mestre da rede CANopen não possui objetos INTEGER32 para o mapeamento, e também sabemos que o SCA-05 os objetos "Target Velocity" e "Velocity Actual Value" só utilizam a parte baixa da mesma, ou seja, os primeiros 16bits.

Somente é mostrado os PDOs habilitados, os demais foram desabilitados.

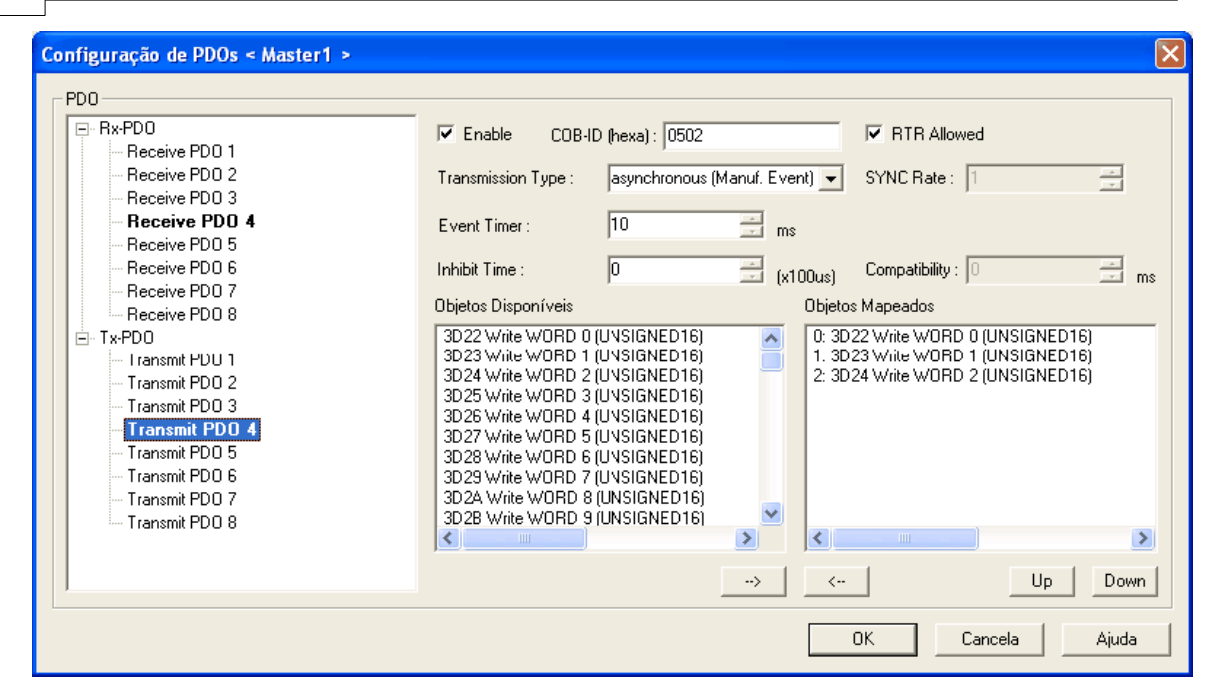

| Configuração de PDOs < Master1 >                                                                                                    |                                                                                                    | ×                                                                                                    |
|----------------------------------------------------------------------------------------------------|----------------------------------------------------------------------------------------------------|----------------------------------------------------------------------------------------------------|
| PD0      Rx-PD0      Receive PD0 1      Receive PD0 2      Receive PD0 3      Receive PD0 4      Receive PD0 5      Receive PD0 6      Receive PD0 8      Tx-PD0      Iransmit PD0 1      Transmit PD0 3      Transmit PD0 5      Transmit PD0 5      Transmit PD0 5      Transmit PD0 5      Transmit PD0 5      Transmit PD0 5      Transmit PD0 7      Transmit PD0 8 | Enable COB-ID (hexa): 0482 Transmission Type: asynchronous (Manuf. Event)  Event Timer: ms Inhibit Time: (x100us) Objetos Disponíveis Objetos Disponíveis Dummy (INTEGER8) Dummy (INTEGER16) Dummy (UNSIGNED16) Jummy (UNSIGNED16) JCE2 Read WORD 1 (UNSIGNED16) JCE3 Read WORD 2 (UNSIGNED16) JCE5 Read WORD 3 (UNSIGNED16) JCE5 Read WORD 3 (UNSIGNED16) JCE5 Read WORD 3 (UNSIGNED16) JCE5 Read WORD 3 (UNSIGNED16) JCE5 Read WORD 3 (UNSIGNED16) JCE5 Read WORD 3 (UNSIGNED16) JCE5 Read WORD 3 (UNSIGNED16) | RTR Allowed SYNC Rate :     Compatibility :     ms ms Mapeados E2 Read WORD 0 (UNSIGNED16) E3 Read WORD 1 (UNSIGNED16) E4 Read WORD 2 (UNSIGNED16) E4 Read WORD 2 (UNSIGNED16) |
|                                                                                                    | > <                                                                                                    | Up Down                                                                                                    |
|                                                                                                    |                                                                                                    | OK Cancela Ajuda                                                                                                    |

#### 3.16.5 PDOs do escravo (SCA-05)

No escravo foi criado um PDO de recepção "RxPDO" com COB-ID 0502h recebendo um UNSIGNED16 para sua "Controlword" e um INTEGER32 para sua "Target Velocity". Também foi criado um PDO de transmissão "TxPDO" com COB-ID 0482h transmitindo um UNSIGNED16 com sua "Statusword" e um INTEGER32 com sua "Velocity Actual Value". Somente é mostrado os PDOs habilitados, os demais foram desabilitados.

58

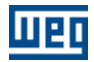

| Configuração de PDOs < Node2 >                                                                                                    | $\mathbf{X}$                                                                                                    |
|----------------------------------------------------------------------------------------------------|----------------------------------------------------------------------------------------------------|
| PDD<br>■ Rx-PD0<br>■ Receive PD0 1<br>■ Receive PD0 2<br>■ Tansmit PD0 1<br>■ Transmit PD0 2<br>■ Transmit PD0 3<br>■ Transmit PD0 4<br>■ Transmit PD0 4 | FITR Allowed anuf. Event) SYNC Rate :  ms (x100us) Compatibility :  Objetos Mapeados Objetos Mapeados 0: 6040 Controlword (UNSIGNED16) 1. 60FF Target Velucity (INTEGER32) 6) 6) 6) 6) 6) 6) 6) 6) 6) 6) 6) 6) 7) C- Up Down |
|                                                                                                    | OK Cancela Ajuda                                                                                                    |

| Configuração de PDOs < Node2 >                                                                                                    |                                                                                                    | X |
|----------------------------------------------------------------------------------------------------|----------------------------------------------------------------------------------------------------|---|
| Configuração de PDOs < Node2 > PDO PDO Receive PDO 1 Receive PDO 2 Receive PDO 4 Transmit PDO 1 Transmit PDO 2 Transmit PDO 3 Transmit PDO 4 | ✓ Enable       COB-ID (hexa):       0482       ✓ RTR Allowed         Transmission Type:       asynchronous (Manuf. Event)       SYNC Rate:       Image: Compatibility:         Event Timer:       10       ms         Inhibit Time:       0       (x100us)       Compatibility:       Image: Compatibility:         Objetos Disponíveis       Objetos Mapeados         2002 P002 Motor Speed (INTEGER16)       Objetos Mapeados         2002 P002 Motor Speed (INTEGER16)       Image: Compatibility:       Image: Compatibility:         2002 P002 Motor Speed (INTEGER16)       Image: Compatibility:       Image: Compatibility:       Image: Compatibility:         2002 P002 Motor Speed (INTEGER16)       Image: Compatibility:       Image: Compatibility:       Image: Compatibility:       Image: Compatibility:         2002 P002 Motor Speed (INTEGER16)       Image: Compatibility:       Image: Compatibility:       Image: Compatibility:       Image: Compatibility:         2002 P012 Digital Input Status (INTEGER16)       Image: Compatibility:       Image: Compatibility:       Image: Compatibility:       Image: Compatibility:         2012 P018 Al1 Value (INTEGER16)       Image: Compatibility:       Image: Compatibility:       Image: Compatibility:       Image: Compatibility:       Image: Compatibility:       Image: Compatibility:       Image: Compatibility:       Image: Compatibility: <td></td> |   |
|                                                                                                    | OK Cancela Ajuda                                                                                                    |   |
|                                                                                                    |                                                                                                    |   |

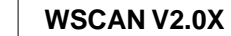

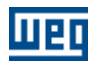

#### 3.16.6 Conexões PDOs

60

Neste exemplo demonstro a configuração dos PDOs individualmente mais é possível configurar diretamente na janela de "Conexões PDOs", conforme figuras a seguir:

| Visualizador/configurador de c                                                                                                    | one)                          | cões                         | enti                        | re Pl                       | DOs                           |                               |                          |                             |                           |                             |                               |                               |                              |                           |                              |                             |   |                                         |
|----------------------------------------------------------------------------------------------------|-------------------------------|------------------------------|-----------------------------|-----------------------------|-------------------------------|-------------------------------|--------------------------|-----------------------------|---------------------------|-----------------------------|-------------------------------|-------------------------------|------------------------------|---------------------------|------------------------------|-----------------------------|---|-----------------------------------------|
| Conexões PD0s       Consumidor (RxPD0)         Master ID # : 1 < Master1 >       Image: Consumidor (RxPD0)         Master ID # : 1 < Master1 >       Image: Consumidor (RxPD0)         TxPD0 4 : C0B-ID 0x0502 (Enable) (rw)       Image: Connected to Node ID # : 2 < Node2 > RxPD0 4         Connected to Node ID # : 2 < Node2 > RxPD0 4       Connected to Master ID # : 1 < Master1 > TxPD0 4         Mapped 0 : Write WORD 0 (UNSIGNED16)       Mapped 0 : Controlword (UNSIGNED16)         Mapped 2 : Write WORD 2 (UNSIGNED16)       Mapped 1 : Target Velocity (INTEGER32) |                               |                              |                             |                             |                               |                               |                          | •<br>•                      |                           |                             |                               |                               |                              |                           |                              |                             |   |                                         |
|                                                                                                    |                               |                              | 0                           | Consu                       | ımido                         | r (Rxł                        | PDO)                     |                             |                           |                             |                               |                               |                              |                           |                              |                             | _ |                                         |
| odutor (TxPDO)                                                                                                    | P117 Position Reference (INTE | P119 Current Reference (Torg | P121 Speed Reference (INTEC | P202 Operation Mode (INTEG! | P432 Starts STOP Function (IN | P435 Starts MOVE Function (If | Controlword (UNSIGNED16) | Modes of Operation (INTEGER | Target Torque (INTEGER16) | Target Position (INTEGER32) | Profile Acceleration (UNSIGNE | Profile Deceleration (UNSIGNE | Motion Profile Type (INTEGER | Torque Slope (UNSIGNED32) | Torque Profile Type (INTEGER | Target Velocity (INTEGER32) |   | Lista<br>Conexões<br>Aplica<br>Conexões |
| Write WORD 0 (UNSIGNED16)                                                                                                    |                               | $\Box$                       | $\Box$                      | $\square$                   | $\Box$                        | $\square$                     |                          | $\Box$                      | $\Box$                    | $\Box$                      | $\square$                     | $\Box$                        | $\square$                    | $\Box$                    |                              |                             |   |                                         |
| Write WORD 1 (UNSIGNED16)                                                                                                    | Vrite WORD 1 (UNSIGNED16)     |                              |                             |                             |                               | $\Box$                        | $\Box$                   | $\Box$                      | $\Box$                    |                             | $\square$                     | $\Box$                        | $\square$                    |                           |                              | •                           |   |                                         |
| Write WORD 2 (UNSIGNED16)                                                                                                    | Write WORD 2 (UNSIGNED16)     |                              |                             |                             |                               | $\square$                     |                          | $\Box$                      | $\Box$                    |                             | $\Box$                        | $\Box$                        | $\Box$                       | $\square$                 | $\Box$                       | •                           |   |                                         |
| Write WORD 3 (UNSIGNED16)                                                                                                    |                               |                              |                             |                             |                               | $\square$                     |                          | $\Box$                      | $\Box$                    |                             | $\square$                     | $\Box$                        | $\square$                    | $\square$                 | $\Box$                       |                             | ~ | Cancela                                 |
|                                                                                                    | -                             |                              |                             |                             |                               |                               |                          |                             | Ш                         |                             |                               |                               |                              |                           |                              | >                           |   | Help                                    |

| Visualizador/configurador de c                                                                                                    | one)                                                                                                    | íões | ent | re P  | DOs   |                         |                         |                                   |                                                    |                                                                 |                                                |                                             |                                       |                              |                                    |                                       |      |    |                                         |
|----------------------------------------------------------------------------------------------------|----------------------------------------------------------------------------------------------------|------|-----|-------|-------|-------------------------|-------------------------|-----------------------------------|----------------------------------------------------|-----------------------------------------------------------------|------------------------------------------------|---------------------------------------------|---------------------------------------|------------------------------|------------------------------------|---------------------------------------|------|----|-----------------------------------------|
| Conexões PDDs Produtor (TxPD0) Node ID # : 2 < Node2 > TxPD0 4 : COB-ID 0x0482 (Enable) (rw) Connected to Master ID # : 1 < Master1 > RxPD0 4 Mapped 0 : Statusword (UNSIGNED16) Mapped 1 : Velocity Actual Value (INTEGER32) |                                                                                                    |      |     |       |       |                         |                         | Cor<br>Ma<br>Rx<br>Co<br>Ma<br>Ma | nsumio<br>aster I<br>PDO<br>pped<br>apped<br>apped | dor (F<br>D # :<br>4 : C<br>ted to<br>0 : F<br>1 : F<br>1 2 : F | 3xPD<br>1 < 1<br>OB-IC<br>Read<br>Read<br>Read | 0)<br>Maste<br>0 0x0<br>He ID<br>WOF<br>WOF | #1 ><br>482 (<br>10 0<br>10 1<br>10 2 | Enat<br>< No<br>(UNS<br>(UNS | ole) (ru<br>ide2 :<br>IGNE<br>IGNE | w)<br>> TxP<br>D16)<br>2D16)<br>2D16) | DO 4 |    |                                         |
| ·                                                                                                    |                                                                                                    |      | (   | Consu | umido | r (Rx                   | PDO)                    | · —                               |                                                    |                                                                 |                                                |                                             |                                       |                              |                                    |                                       |      |    |                                         |
| Statusword (UNSIGNED16)<br>Modes of Operation Display (INTE                                                                                                    | March       Counstruct         Read       WORD 1         Read       WORD 1         Read       WORD 2         Invisioned 16       Invisioned 16         Read       MORD 2         Invisioned 2       Invisioned 16         Read       MORD 2         Invisioned 4       Invisioned 16         Invisioned 4       Invisioned 16 |      |     |       |       | Read WORD 5 (UNSIGNED16 | Read WORD 6 (UNSIGNED16 | Read WORD 7 (UNSIGNED16           | Read WORD 8 (UNSIGNED16                            | Read WORD 9 (UNSIGNED16                                         | Read WORD 10 (UNSIGNED1                        | Read WORD 11 (UNSIGN a                      | Read WORD 12 (UNSIGN                  | Read WORD 13 (UNSIGN         | Read WORD 14 (UNSIGN               | Read WORD 15 (UNSIGN                  | NED1 | 6) | Lista<br>Conexões<br>Aplica<br>Conexões |
| Position Actual Value (INTEGER32)                                                                                                    |                                                                                                    |      | Γ   |       |       | Γ                       | ,<br>_                  |                                   |                                                    |                                                                 |                                                | ,<br>_                                      |                                       | ,                            | ,<br>_                             |                                       |      |    |                                         |
| Position Actual Value in User Unit (                                                                                                    |                                                                                                    |      |     |       |       |                         |                         |                                   |                                                    |                                                                 |                                                |                                             |                                       |                              |                                    |                                       |      |    |                                         |
| Velocity Sensor Actual Value (INTE                                                                                                    |                                                                                                    |      |     |       |       |                         |                         |                                   |                                                    |                                                                 |                                                |                                             |                                       |                              |                                    |                                       |      |    | ΟΚ                                      |
| Velocity Demand Value (INTEGER3                                                                                                    | $\Box$                                                                                                    |      |     |       |       |                         |                         |                                   |                                                    |                                                                 |                                                |                                             |                                       |                              |                                    |                                       |      |    |                                         |
| Velocity Actual Value (INTEGER32)                                                                                                    |                                                                                                    | ~    | ~   |       |       |                         |                         |                                   |                                                    |                                                                 |                                                |                                             |                                       |                              |                                    |                                       | ~    |    | Cancela<br>Help                         |

ШЕО

#### 61

WSCAN V2.0X

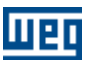

#### 3.16.7 Leitura do status do escravo no ladder do mestre

A leitura do status do Node 2 é feita pelo "Word Leitura Estado 2" %RS2 e transformada em marcadores de bit através do bloco "DMUX".

| 🗄 PLO | 2_SCA05 | ldd    |           |         |         |    |      |            |                              |   |      |   |
|-------|---------|--------|-----------|---------|---------|----|------|------------|------------------------------|---|------|---|
|       | 0       | 1      | 2         | 3       | 4       | 5  |      | 6          | 7                            | 8 | 9    | ~ |
|       |         |        |           |         |         |    |      |            |                              |   | %QX2 |   |
| 0     |         | EN TRA | NSFER ENO |         |         | EN | DMUX | ENO        |                              |   | ( )  |   |
|       | %RS2    | ▶ SRC  | DST 🕨     | %MW7000 | %MW7000 | Þ٧ |      | ×0 🕨       | %MX2000                      |   |      |   |
| 1     |         |        |           |         |         |    |      | ×1 •       | %MX2001<br>%MX2002           |   |      |   |
|       |         |        |           |         |         |    |      | X3 🕨       | %MX2002                      |   |      |   |
| 2     |         |        |           |         |         |    |      | ×4 🕨       | %MX2004                      |   |      |   |
|       |         |        |           |         |         | -  |      | ×5 ♦<br>×6 | */MX2005-                    |   |      |   |
| 3     |         |        |           |         |         |    |      | X7         | %MX2007                      |   |      |   |
|       |         |        |           |         |         | -  |      | X8 🕈       | %MX2008                      |   |      |   |
| 4     |         |        |           |         |         |    |      | X9 🕨       | Desabilitado                 |   |      |   |
|       |         |        |           |         |         | _  |      | X11        | Desabilitado                 |   |      |   |
| 5     |         |        |           |         |         |    |      | X12 🕨      | Desabilitado                 |   |      |   |
| -     |         |        |           |         |         | _  |      | X13 🕨      | Desabilitado                 |   |      |   |
|       |         |        |           |         |         |    |      | X14 X15    | Desabilitado<br>Desabilitado |   |      |   |
| °     |         |        |           |         |         |    | 1    |            |                              |   |      | ~ |

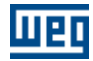

#### 3.16.8 Comando do escravo no ladder do mestre

Na "Word Escrita 0" é feito o comando lógico do drive para habilitar e desabilitar o mesmo. Na "Word Escrita 2" é feito à referência de velocidade do drive.

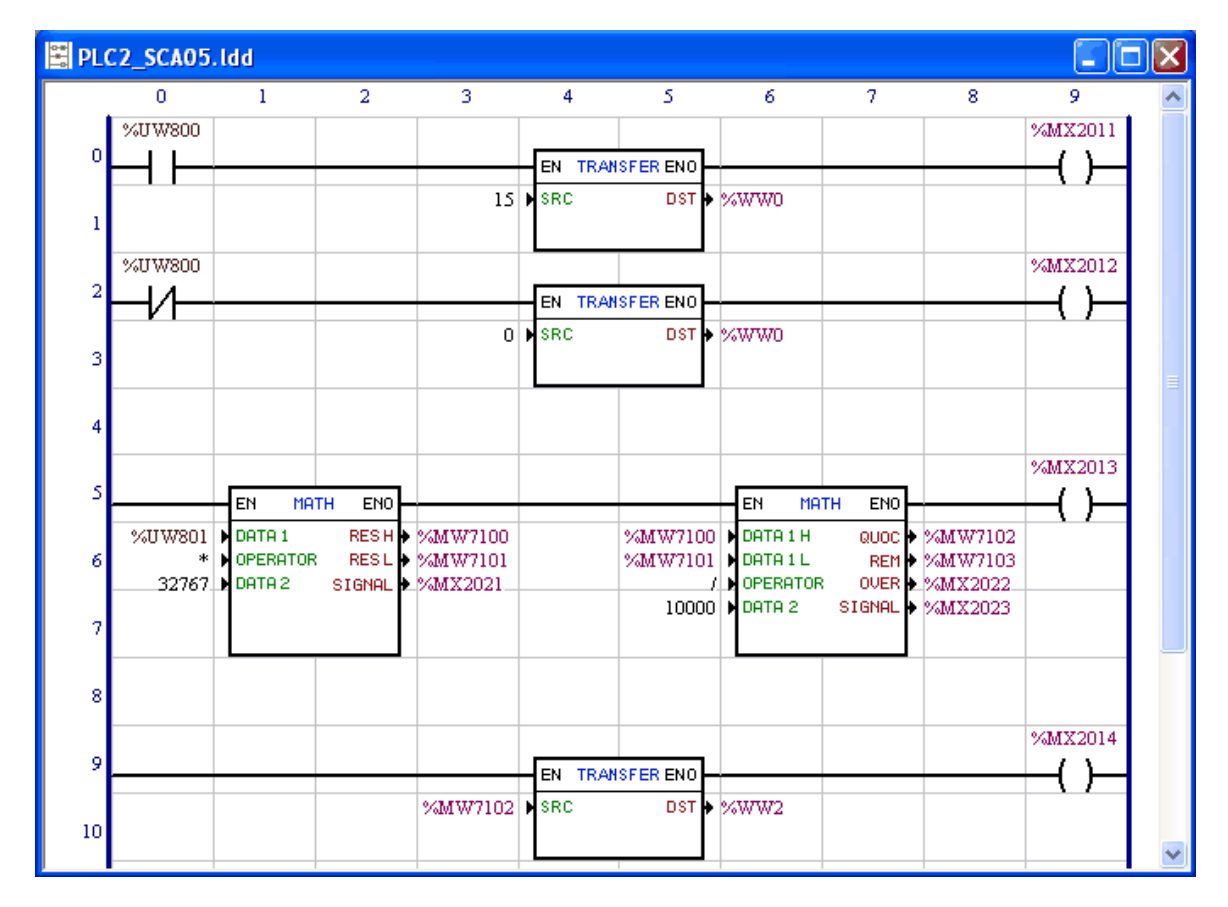

#### 3.17 Exemplo de configuração follow CANopen

#### 3.17.1 Introdução

A função Follow faz o sincronismo de velocidade ou de posição entre dois ou mais motores. O sincronismo é estabelecido através do envio de telegramas do tipo PDO do produtor Follow para os consumidores Follow. Em uma rede CANopen pode-se configurar um produtor para um ou vários consumidores. Também é permitido configurar vários produtores para vários consumidores, dede que cada produtor utilize um CobId diferente. A função Follow quando ativada reserva o RPDO 01 e TPDO 01.

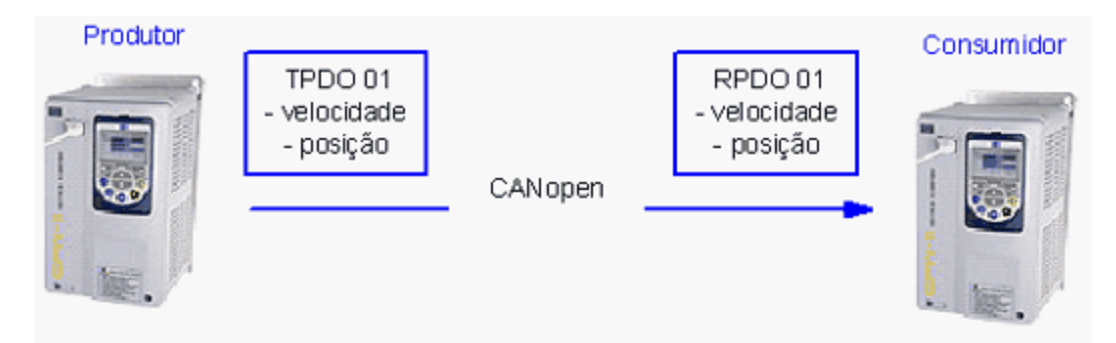

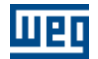

Veja também : <u>Configuração WSCAN</u> <u>Configuração WLP</u> <u>Parametrização CFW11 e PLC11</u> <u>67</u>

#### 3.17.2 Configuração WSCAN

No WSCAN é montada toda a configuração de comunicação e definido quem é o produtor e o consumidor Follow.

A figura a seguir ilustra um exemplo de configuração da rede CANopen com três equipamentos, um mestre e dois escravos. O escravo 2 está configurado como consumidor Follow e o escravo 3 como produto Follow.

| = | Master ID<br>PLC11 ( R | #:1 < Master1 > Bandrate:250 Kbit/s<br>ev. 120 )           |
|---|------------------------|------------------------------------------------------------|
| - |                        | Node ID # : 2 < Node2 - consumidor ><br>PLC11 ( Rev. 120 ) |
|   |                        | Node ID # : 3 < Node3 - produtor ><br>PLC11 ( Rev. 120 )   |

Na janela de Configuração, na aba FOLLOW, é realizada toda a configuração dos PDOs para a função Follow.

Inicialmente deve-se definir o equipamento que será o produtor, informando o Cobld do PDO. É necessário definir se a velocidade é teórica ou real, como ilustra a figura a seguir.

| П | P | П |
|---|---|---|
| - |   | - |

| Configuração do Escravo <node3 -="" produtor=""></node3>                                                                                                    |           |
|----------------------------------------------------------------------------------------------------|-----------|
| NMT       NODE GUARDII         PROD. HEARTBEAT       EMCY         FOLLOW <ul> <li>Desabilita</li> <li>Habilita Produtori</li> <li>Habilita Consumidor</li> <li>COB-ID (hexa): 0183</li> </ul> FONTE DA VELOCIDADE <ul> <li>Referência</li> <li>Referência</li> </ul> | NG FOLLOW |
| OK Cancelar Aplicar                                                                                                    | Ajuda     |

Próximo passo é a configuração do consumidor conforme figura a seguir. O Cobld do consumidor deve ser igual ao Cobld definido no produtor.

| Configuração do Escravo <node2 -="" consumidor=""></node2>                                                                                                    | ×  |
|----------------------------------------------------------------------------------------------------|----|
| NMT       NODE GUARDING         PROD. HEARTBEAT       EMCY       FOLLOW <sup>C</sup> Desabilita <sup>C</sup> Habilita Produtor <sup>C</sup> Habilita Consumidoe <sup>C</sup> OB-ID (hexa):       0183 <sup>F</sup> ONTE DA VELOCIDADE <sup>C</sup> Real <sup>C</sup> Referência <sup>R</sup> eferência |    |
| OK Cancelar Aplicar Ajud                                                                                                    | da |

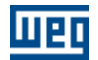

As definições realizadas através da janela de Configuração Follow podem ser observadas na janela Configuração de PDOs.

A figura a seguir ilustra a configuração do PDO de transmissão (TPDO 01) no produtor Follow. Todas as opções de configuração do TPDO 01 são travadas, pois a função Follow está habilitada.

| Configuração de PDOs < Node3 - produtor >                                                                                                    |
|----------------------------------------------------------------------------------------------------|
| PD0         P Receive PD0 1         Receive PD0 2         Receive PD0 3         Receive PD0 4         E Tansmit PD0 1 (FOLLOW)         Transmit PD0 2         Inhibit Time :         Objetos Disponíveis         Objetos Disponíveis         Objetos Disponíveis         Objetos PD0 4         3022 Parts of Rotation 4138 (UNSIGNED16)         3022 Reserved 4141 (UNSIGNED16)         3022 Reserved 4141 (UNSIGNED16)         3022 Reserved 4141 (UNSIGNED16)         3025 Reserved 4143 (UNSIGNED16)         3026 Reserved 4143 (UNSIGNED16)         3027 Reserved 4143 (UNSIGNED16)         3028 Reserved 4143 (UNSIGNED16)         3027 Reserved 4143 (UNSIGNED16)         3028 Reserved 4143 (UNSIGNED16)         3027 Reserved 4143 (UNSIGNED16)         3028 Reserved 4143 (UNSIGNED16)         31F8 Write WORD 4603 (UNSIGNED16)         31F8 Write WORD 4603 (UNSIGNED16)         31F8 Write WORD 4603 (UNSIGNED16) |
| OK Cancela Ajuda                                                                                                    |

A figura a seguir mostra a configuração do PDO de recepção (RPDO 01) no consumidor Follow. Todas as opções de configuração do RPDO 01 são travadas, pois a função Follow está habilitada.

| Configuração de PDOs < Node2 - consumidor >                                                                                                    |
|----------------------------------------------------------------------------------------------------|
| PD0         Receive PD0 1 (F0LL0W)         Receive PD0 2         Receive PD0 3         Receive PD0 4         F Transmit PD0 1         Transmit PD0 2         Transmit PD0 3         Dummy (INTEGER8)         Dummy (INTEGER8) |
| OK Cancela Ajuda                                                                                                    |

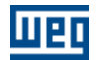

A taxa de comunicação e o número de telegramas na rede CANopen podem influenciar na precisão do posicionamento. Recomenda-se utilizar a função Follow com no mínimo 250bps de taxa de comunicação.

Quando a função Follow for habilitada em uma placa PLC11 e esta estiver operando como mestre CANopen, a mesma deverá ser inicializada toda vez que a função Follow for modificada, de Produtor para Consumidor ou Consumidor para Produtor.

#### 3.17.3 Configuração WLP

O Bloco Follow é utilizado para configurar o sincronismo no consumidor. Para maiores detalhes consultar o Help do WLP.

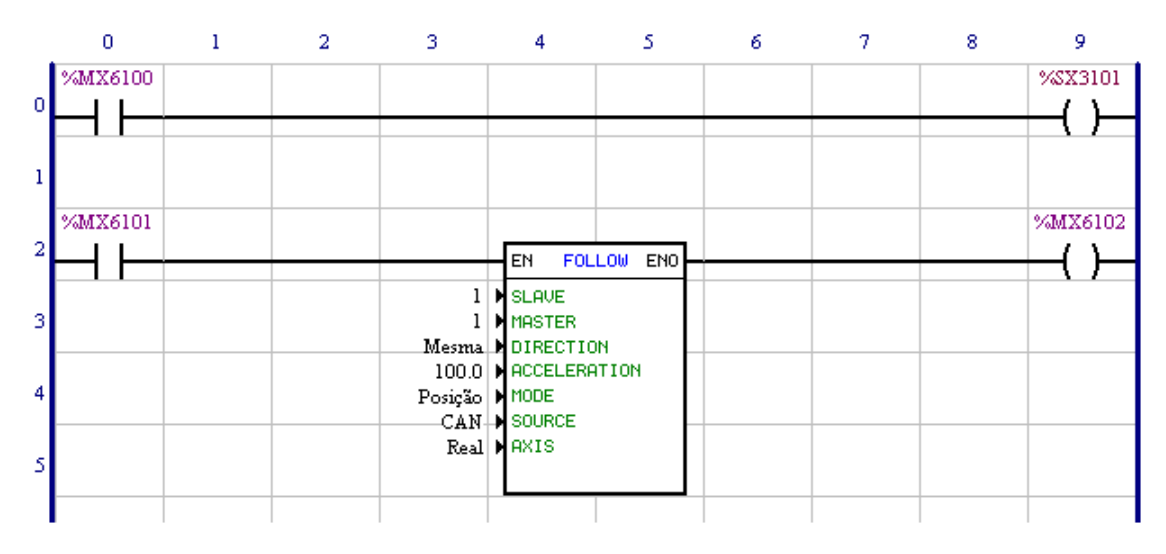

#### 3.17.4 Parametrização CFW11 e PLC11

#### CFW11:

P0202 – selecionar controle por encoder (4); (Produtor e Consumidor) P0221 ou P0222 – parametrizar um dos parâmetros para PLC11 como referência; (Produtor e Consumidor)

PLC11:

P1262 – informar a resolução do encoder principal; (Produtor e Consumidor)

P1285 – Habilitar protocolo CANopen (1); (Produtor e Consumidor)

P1286 – Endereço CAN; (Produtor e Consumidor)

P1287 – Taxa comunicação; (Produtor e Consumidor)

# Índice

## - A -

Abreviações e definições 6 Acesso a rede 8 Acesso aos dados 10 Alterando a base numérica 35 Alterando o valor de objetos 36 Arquivo EDS 12

### - B -

Barra de botões 15 Bloco ladder (SDO) 56

### - C -

CAN 7 CAN e CANopen 9 Características da rede CANopen 9 COB-ID 11 Comando do escravo no ladder do mestre 63 Conectando o produtor (TxPDO) ao consumidor (RxPDO) 45, 46 Conexões PDOs 60 Configuração de PDOs do mestre/escravos 36 Configuração do escravo (SCA-05) 57 Configuração mestre (PLC2) 57 Configurando o mestre 19 Configurando os escravos 25 Configurando uma nova rede 17 Controle da comunicação CANopen 56 Controle de erros 8

## - D -

Device Tree 16 Dicionário de objetos do escravo 33 Documentos 7

### - E -

#### EMCY 28

Endereço do escravo destino 56 Endereço na rede CANopen 9 Estado da comunicação CANopen 54 Estado do escravo CANopen 55 Executando o software WSCAN 12 Exemplo de configuração de rede 57

### - F -

FOLLOW 24, 32 Frame de dados 8 Frame remoto 8

### - G -

Gerar configuração 48

### - | -

Informações do objeto 34 Interface com a programação ladder 52

### - J -

Janela principal 14

### - L -

Leitura do status do escravo no ladder do mestre 62

Lista de objetos 33 Lista de PDOs 37 Listando as conexões 48 Log Window 16

## - M -

Mapeamento de memória de I/O53Mapeamento de objetos no PDO40Meio físico9Menu principal14Monitoração online49

68

| Index | 69 |
|-------|----|
|       |    |

### - N

NMT 20, 26 NODE GUARDING 26

O que é o WSCAN 6 Objetos responsáveis pela comunicação - COBs 10

### - P -

Palavras de comando e estado da comunicação 53 Parâmetros de comunicação do PDO 38 PDOs do escravo (SCA-05) 58 PDOs do mestre (PLC2) 57 Principais características WSCAN 7 Procedimento para efetuar uma conexão entre PDOs 41 PRODUTOR HEARTBEAT 22, 27

### - R -

S

SDO

SAVE/RESTORE

21

Sobre o manual

Transmissão de dados

Transmitir configuração

SYNC 20

- T -

- V -

41

31

Selecionando o consumidor (RxPDO)

Selecionando o produtor (TxPDO) 42

6

10

Visualizador/configurador de conexões entre PDOs

49

Rede CANopen 17 Representação numérica 7

Copyright © 2006-2010 WEG. Todos os direitos reservados.

43